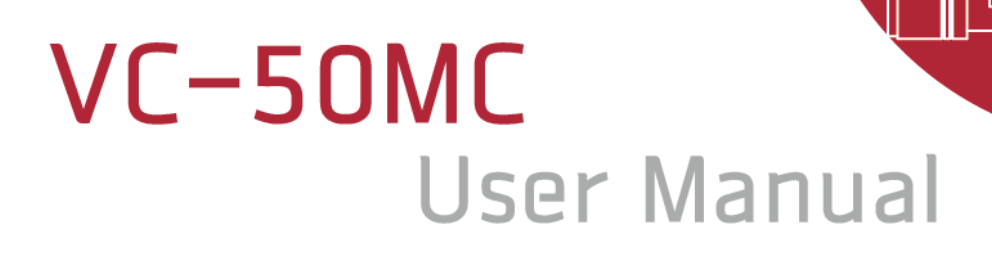

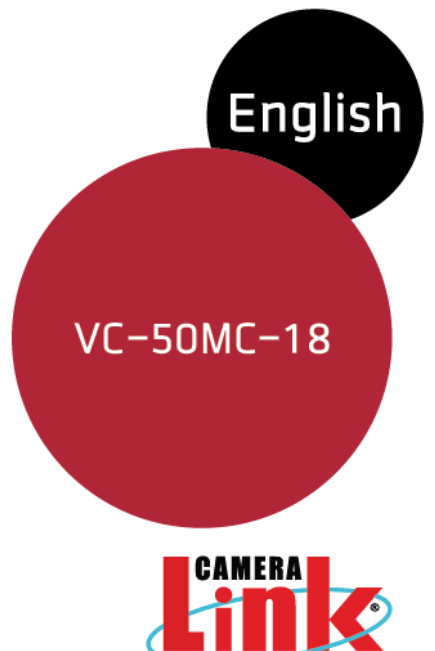

ß

E E

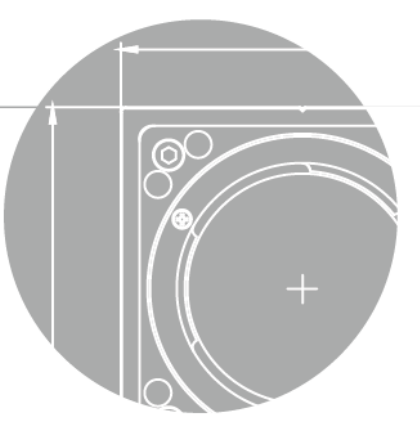

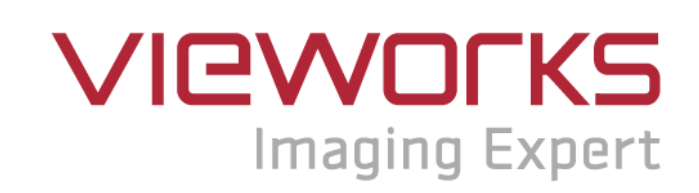

### **Revision History**

| Revision | Date       | Description     |  |  |
|----------|------------|-----------------|--|--|
| 1.0      | 2018-09-14 | Initial Release |  |  |

# Contents

| 1 | Precautions6                |                                                  |    |  |
|---|-----------------------------|--------------------------------------------------|----|--|
| 2 | Warran                      | ty                                               | 7  |  |
| 3 | Compliance & Certifications |                                                  |    |  |
|   | 3.1                         | FCC Compliance                                   | 7  |  |
|   | 3.2                         | CE: DoC                                          | 7  |  |
|   | 3.3                         | КС                                               | 7  |  |
| 4 | Packag                      | je Components                                    | 8  |  |
| 5 | Produc                      | t Specifications                                 | 9  |  |
|   | 5.1                         | Overview                                         | 9  |  |
|   | 5.2                         | Specifications                                   | 10 |  |
|   | 5.3                         | Camera Block Diagram                             | 12 |  |
|   | 5.4                         | Sensor Information                               | 13 |  |
|   | 5.5                         | Mechanical Specification                         | 14 |  |
| 6 | Conne                       | cting the Camera                                 | 15 |  |
|   | 6.1                         | Mount Plate                                      | 16 |  |
|   | 6.2                         | Precaution to center the image sensor            | 16 |  |
|   | 6.3                         | Precaution about blurring compared to the center | 16 |  |
|   | 6.4                         | Controlling the camera                           | 16 |  |
| 7 | Camera                      | a Interface                                      | 17 |  |
|   | 7.1                         | General Description                              | 17 |  |
|   | 7.2                         | Camera Link Connector                            | 17 |  |
|   | 7.3                         | Power Input Receptacle                           | 21 |  |
|   | 7.4                         | Control I/O Receptacle                           | 22 |  |
|   | 7.5                         | Trigger Input Circuit                            | 23 |  |
|   | 7.6                         | Strobe Output Circuit                            | 23 |  |
| 8 | Camera                      | a Features                                       | 24 |  |
|   | 8.1                         | Region of Interest                               | 24 |  |
|   | 8.2                         | Multi-ROI                                        | 26 |  |
|   | 8.3                         | Binning                                          | 28 |  |
|   | 8.4                         | Pixel Format                                     | 29 |  |
|   | 8.5                         | AWB ROI (Color Camera)                           | 30 |  |

### VIEWOLKS

| 8.6    | White Balance (Color Camera)                 | 31 |
|--------|----------------------------------------------|----|
| 8.6.1  | Auto White Balance                           | 31 |
| 8.7    | Trigger Mode                                 | 32 |
| 8.7.1  | Trigger Mode = Off                           | 32 |
| 8.7.2  | Trigger Mode = On                            | 32 |
| 8.7.3  | Using a CC1 Trigger Signal                   | 33 |
| 8.7.4  | Using an External Trigger Signal             | 34 |
| 8.7.5  | Exposure Mode                                | 35 |
| 8.8    | Setting the Exposure Time                    | 37 |
| 8.9    | Overlapping Exposure with Sensor Readout     | 38 |
| 8.10   | Electronic Shutter Operation                 | 39 |
| 8.10.1 | Global Shutter                               |    |
| 8.11   | Camera Link Output                           | 40 |
| 8.12   | Camera Link Pixel Clock Speed                | 41 |
| 8.13   | Maximum Allowed Frame Rate                   | 42 |
| 8.13.1 | Increasing the Maximum Allowed Frame Rate    | 42 |
| 8.14   | Gain and Black Level                         | 43 |
| 8.15   | Defect Pixel Correction                      | 44 |
| 8.15.1 | Correction Method                            | 44 |
| 8.16   | Flat Field Correction                        | 45 |
| 8.16.1 | Sequence of Flat Field Correction            | 46 |
| 8.16.2 | Flat Field Data Selector                     | 49 |
| 8.17   | Temperature Monitor                          | 50 |
| 8.18   | Status LED                                   | 50 |
| 8.19   | Test Image                                   | 51 |
| 8.20   | Reverse X                                    | 53 |
| 8.21   | Digital IO Control                           | 54 |
| 8.21.1 | Debounce                                     | 55 |
| 8.21.2 | Timer Control                                | 56 |
| 8.22   | Fan Control                                  | 58 |
| 8.23   | Device Reset                                 | 58 |
| 8.24   | Field Upgrade                                | 58 |
| 8.25   | Dark Signal Non-uniformity Correction        | 59 |
| 8.25.1 | Generating and Saving DSNU Correction Values | 59 |

### VIEWOLKS

| 9  | Camera   | a Configuration             | 60 |
|----|----------|-----------------------------|----|
|    | 9.1      | Setup Command               | 60 |
|    | 9.2      | Actual Runtime of Commands  | 62 |
|    | 9.3      | User Set Control            | 63 |
|    | 9.4      | Command List                | 65 |
| 10 | Config   | urator GUI                  | 71 |
|    | 10.1     | Camera Scan                 | 71 |
|    | 10.2     | Menu                        | 72 |
|    | 10.2.1   | File                        | 72 |
|    | 10.2.2   | Start-Up                    | 73 |
|    | 10.2.3   | Тоо!                        | 74 |
|    | 10.2.4   | About                       | 75 |
|    | 10.3     | Tab                         | 76 |
|    | 10.3.1   | VIEW Tab                    | 76 |
|    | 10.3.2   | MODE/EXP Tab                | 77 |
|    | 10.3.3   | ANALOG Tab                  | 78 |
|    | 10.3.4   | FFC Tab                     | 79 |
|    | 10.3.5   | FAN Tab                     | 80 |
|    | 10.3.6   | Digital I/O Tab             | 81 |
|    | 10.3.7   | AWB Tab (Color Camera Only) | 82 |
| 11 | Trouble  | eshooting                   | 83 |
| Ap | pendix / | A Defect Pixel Map Download | 84 |
| Ap | pendix   | B Field Upgrade             | 87 |
|    | B.1      | MCU                         | 87 |
|    | B.2      | FPGA                        | 89 |

# **1** Precautions

### General

| CAUTION | • Do not drop, disassemble, repair or alter the device. Doing so may damage the camera |
|---------|----------------------------------------------------------------------------------------|
|         | electronics and cause an electric shock.                                               |
|         | Do not let children touch the device without supervision.                              |
|         | Stop using the device and contact the nearest dealer or manufacturer for technical     |
|         | assistance if liquid such as water, drinks or chemicals gets into the device.          |
|         | • Do not touch the device with wet hands. Doing so may cause an electric shock.        |
|         | Make sure that the temperature of the camera does not exceed the temperature range     |
|         | specified in 5.2 Specifications. Otherwise the device may be damaged by extreme        |
|         | temperatures.                                                                          |

### Installation and Maintenance

|         | • Do not install in dusty or dirty areas - or near an air conditioner or heater to reduce the risk |
|---------|----------------------------------------------------------------------------------------------------|
|         | of damage to the device.                                                                           |
|         | • Avoid installing and operating in an extreme environment where vibration, heat, humidity,        |
| •       | dust, strong magnetic fields, explosive/corrosive mists or gases are present.                      |
| CAUTION | • Do not apply excessive vibration and shock to the device. This may damage the device.            |
|         | • Avoid direct exposure to a high intensity light source. This may damage the image sensor.        |
|         | • Do not install the device under unstable lighting conditions. Severe lighting change will        |
|         | affect the quality of the image produced by the device.                                            |
|         | • Do not use solvents or thinners to clean the surface of the device. This can damage the          |
|         | surface finish.                                                                                    |
|         |                                                                                                    |

### **Power Supply**

| CAUTION | • | Applying incorrect power can damage the camera. If the voltage applied to the camera is   |
|---------|---|-------------------------------------------------------------------------------------------|
|         |   | greater or less than the camera's nominal voltage, the camera may be damaged or           |
|         |   | operate erratically. Please refer to 5.2 Specifications for the camera's nominal voltage. |
|         |   | st Vieworks Co., Ltd. does NOT provide power supplies with the device.                    |
|         | • | Make sure the power is turned off before connecting the power cord to the camera.         |
|         |   | Otherwise damage to the camera may result.                                                |

# 2 Warranty

Do not open the housing of the camera. The warranty becomes void if the housing is opened. For information about the warranty, please contact your local dealer or factory representative.

# 3 Compliance & Certifications

## 3.1 FCC Compliance

This equipment has been tested and found to comply with the limits for a Class A digital device, pursuant to part 15 of the FCC Rules. These limits are designed to provide reasonable protection against harmful interference when the equipment is operated in a commercial environment. This equipment generates, uses, and can radiate radio frequency energy and, if not installed and used in accordance with the instruction manual, may cause harmful interference to radio communications. Operation of this equipment in a residential area is likely to cause harmful interference in which case the user will be required to correct the interference at his own expenses.

## 3.2 CE: DoC

EMC Directive 2014/30/EU EN 55032:2012 (Class A), EN 55024:2010 Class A

## 3.3 KC

### **KCC Statement**

| Туре                        | Description                                                             |  |  |
|-----------------------------|-------------------------------------------------------------------------|--|--|
| Class A                     | This device obtained EMC registration for office use (Class A), and may |  |  |
| (Broadcasting Communication | be used in places other than home. Sellers and/or users need to take    |  |  |
| Device for Office Use)      | note of this.                                                           |  |  |

## 4 Package Components

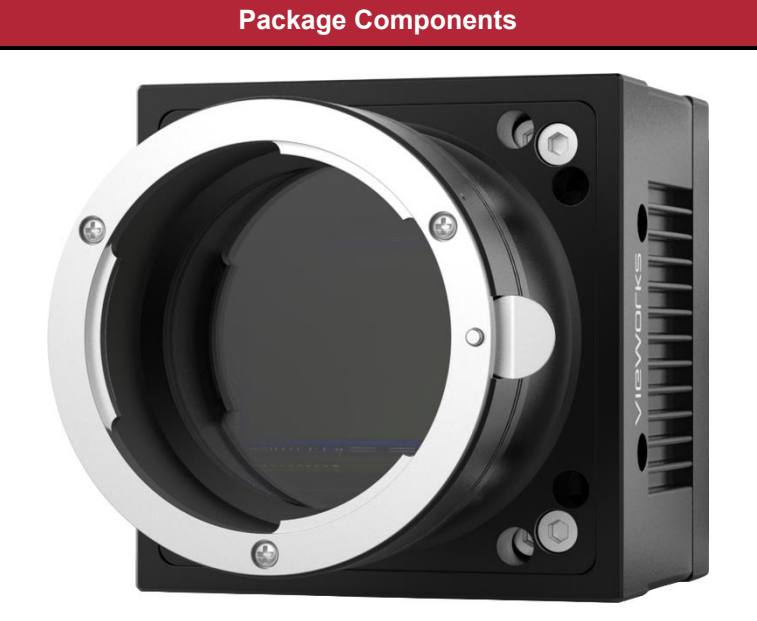

VC-50MC <F-Mount>

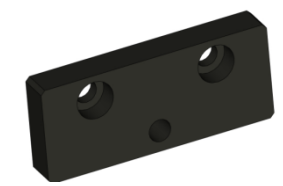

Mount Plate (Optional)

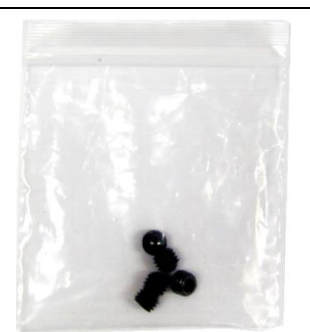

M5 Set Screws for Tilt Adjustment (Provided only with a F-mount camera)

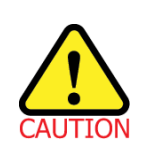

•

You can adjust the tilt using the M5 set screws, however it is not recommended since it is adjusted as factory default settings.

If the tilt settings need to be adjusted inevitably, please contact your local dealer or factory representative for technical support.

# 5 **Product Specifications**

## 5.1 Overview

The VC-50MC, the latest member of the industrial proven VC series, is a new 50 megapixel resolution CMOS camera with the Camera Link interface. The VC-50MC uses the latest 50 megapixel CMOS image sensor (CMV50000) technology from AMS CMOSIS, and offers up to 17.5 frames per second at 7920 × 6004 resolution. Equipped with the Vieworks' innovative technologies proved by world's top FPD manufacturers, the VC-50MC camera offers not only highly uniformed images but also high speed image processing capabilities. Featured with high quality image uniformity and high resolution, this camera is ideal for demanding applications such as FPD, PCB and semiconductor inspections.

### **Main Features**

- High Speed 50 Megapixel CMOS Image Sensor
- Electronic Exposure Time Control (Global Shutter)
- Output Pixel Format: 8 / 10 / 12 bit
- Strobe Output
- Defect Pixel Correction
- Camera Link Output Mode: 2 Tap / 3 Tap / 4 Tap / 8 Tap / 10 Tap
- Gain / Black Level Control
- Test Image
- Camera Link Base / Medium / Full
- Camera Link Clock Frequency Selector
- LVDS (RS-644) Serial Communication through Camera Link Interface
- Temperature Monitor
- Field Upgrade
- Dark Image Correction
- Flat Field Correction
- Reverse X
- GenICam Compatible XML-based Control

## 5.2 Specifications

The technical specifications of the VC-50MC camera are as follows:

| Specifications                  | VC-50MC-18                                                                    |  |  |
|---------------------------------|-------------------------------------------------------------------------------|--|--|
| Active Image (H × V)            | 7920 × 6004                                                                   |  |  |
| Sensor                          | AMS CMOSIS CMV 50000                                                          |  |  |
| Sensor Size                     | 36.43 mm × 27.62 mm (Diagonal: 45.72 mm, Optical Format: 35 mm)               |  |  |
| Sensor Type                     | High Speed Progressive CMOS Image Sensor                                      |  |  |
| Pixel Size                      | 4.6 μm × 4.6 μm                                                               |  |  |
| Camera Interface                | Camera Link Base / Medium / Full                                              |  |  |
| Electronic Shutter              | Global Shutter                                                                |  |  |
|                                 | 2 Tap: 3.5 fps / 2.7 fps                                                      |  |  |
|                                 | 3 Tap: 5.2 fps / 3.9 fps                                                      |  |  |
| Max. Frame Rate (85 MHz/65 MHz) | 4 Tap: 7.1 fps / 5.4 fps                                                      |  |  |
|                                 | 8 Tap: 14.1 fps / 10.8 fps                                                    |  |  |
|                                 | 10 Tap: 17.5 fps / 13.4 fps                                                   |  |  |
|                                 | 2 Tap: 285 ms / 370 ms                                                        |  |  |
|                                 | 3 Tap: 192 ms / 256 ms                                                        |  |  |
| Transfer Time (85 MHz/65 MHz)   | 4 Tap: 140 ms / 185 ms                                                        |  |  |
|                                 | 8 Tap: 70 ms / 92 ms                                                          |  |  |
|                                 | 10 Tap: 57 ms / 74 ms                                                         |  |  |
| Pixel Data Format               | 8 bit (2/3/4/8/10 Tap), 10 bit (2/4/8 Tap), 12 bit (2/4 Tap)                  |  |  |
| Camera Link Pixel Clock         | 85 MHz / 65 MHz                                                               |  |  |
| Exposure Time                   | 1 μs ~ 60 s (1 μs step)                                                       |  |  |
| Cable Length                    | < 5 m (Camera Link cable @ 85 $MHz$ ) / < 7 m (Camera Link cable @ 65 $MHz$ ) |  |  |
| Black Level                     | 0 ~ 255 LSB at 12 bit (1 LSB step)                                            |  |  |
| Video Gain                      | 1× ~ 30×                                                                      |  |  |
| Trigger Mode                    | Free-Run, Trigger                                                             |  |  |
|                                 | Programmable Exposure Time and Trigger Polarity                               |  |  |
| External Trigger                | External, 3.3 V - 24.0 V Logical level input, Optically isolated              |  |  |
| Software Trigger                | Camera Link CC1                                                               |  |  |

### Table 5.1 Specifications of VC-50MC (continuous)

### VIEWORKS

| Specifications   | VC-50MC-18                                   |  |  |
|------------------|----------------------------------------------|--|--|
| Dynamic Range    | 64 dB                                        |  |  |
| Lens Mount       | F-mount                                      |  |  |
| Power            | 10 ~ 24 V DC, Typ. 9 W                       |  |  |
| Environmental    | Operating: -5℃ ~ 40℃, Storage: -40℃ ~ 70℃    |  |  |
| Mechanical       | 68 mm × 68 mm × 102 mm, 432 g (with F-mount) |  |  |
| Configuration SW | Configurator                                 |  |  |

Table 5.2 Specifications of VC-50MC

## 5.3 Camera Block Diagram

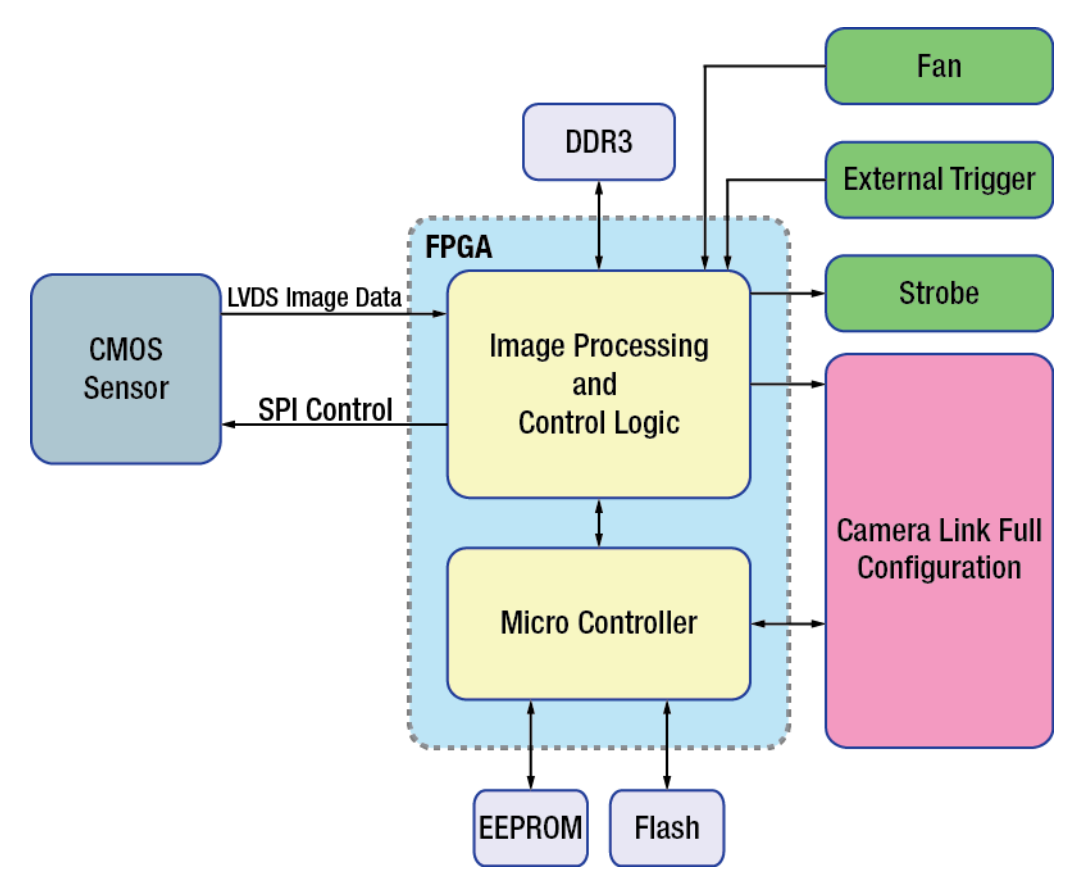

Figure 5.1 Camera Block Diagram

All controls and data processing of the VC-50MC camera are carried out in one FPGA chip. The FPGA generally consists of a 32-bit RISC Micro-Controller and Processing & Control logic. The Micro-Controller receives commands from the user through the Camera Link interface and then processes them. The Processing & Control logic processes the image data received from the CMOS image sensor and then transmits data through the Camera Link interface. The Processing & Control logic also controls the trigger inputs and strobe outputs, which are sensitive to time. Furthermore, Flash and DDR3 are installed outside FPGA. The DDR3 is used for the frame buffer to process images and the Flash stores the firmware to operate the Micro-Controller.

## 5.4 Sensor Information

The following graphs show the quantum efficiency of the VC-50MC monochrome and color cameras.

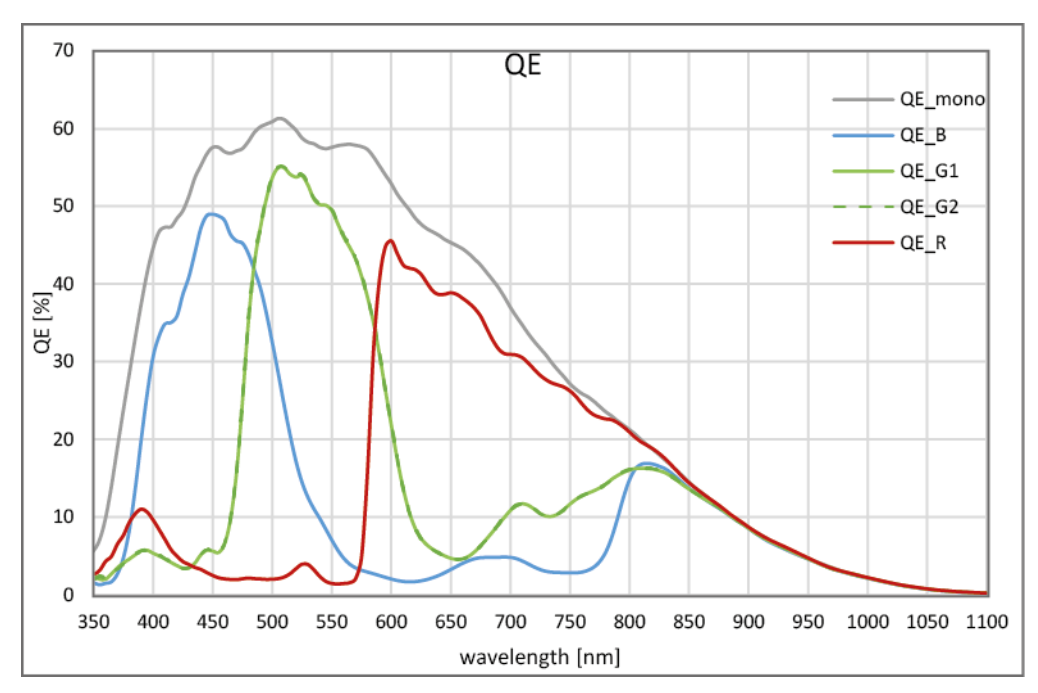

Figure 5.2 VC-50MC Quantum Efficiency

## 5.5 Mechanical Specification

The camera dimensions in millimeters are as shown in the following figure.

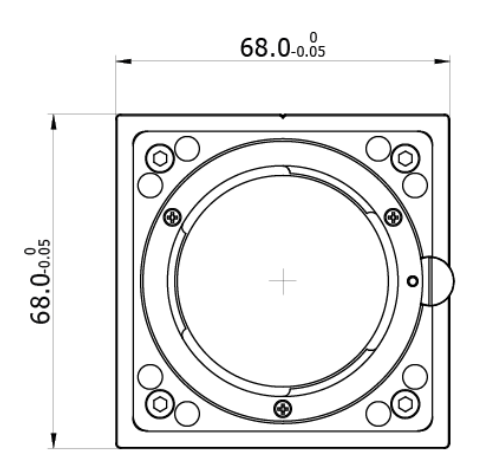

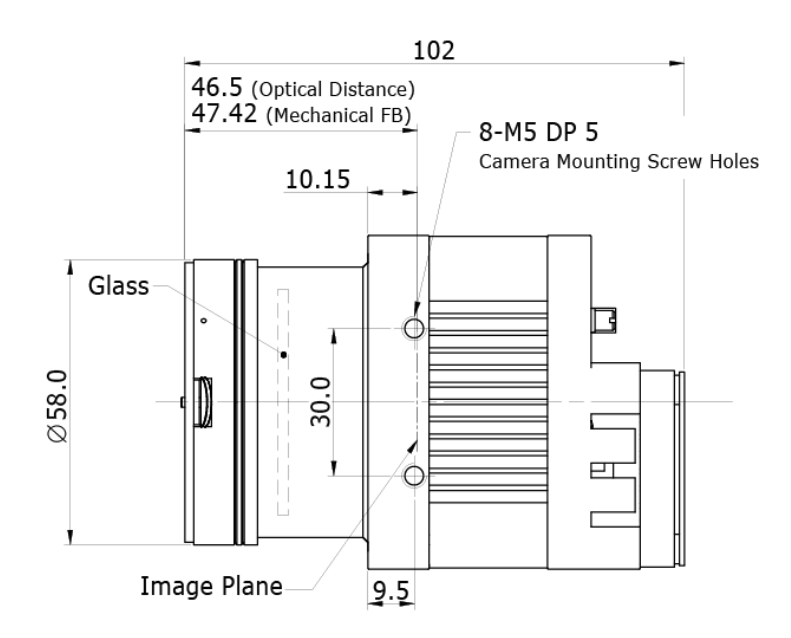

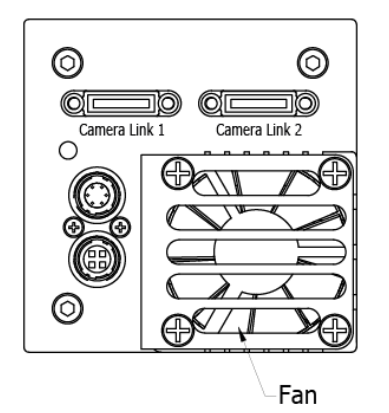

Figure 5.3 VC-50MC F-mount Mechanical Dimension

# 6 Connecting the Camera

The following instructions assume that you have installed a Camera Link frame grabber in your computer including related software. For more information, refer to your Camera Link frame grabber user manual. To connect the camera to your computer, follow the steps below:

- 1. Make sure that the power supply is not connected to the camera and your computer is turned off.
- 2. Plug one end of a Camera Link cable into the Camera Link1 connector on the camera and the other end of the Camera Link cable into the Base connector on the Camera Link frame grabber.
- 3. Plug one end of the other Camera Link cable into the Camera Link2 connector on the camera and the other end of the Camera Link cable into the Medium/Full connector on the Camera Link frame grabber.
- 4. Connect the plug of the power adapter to the power input receptacle on the camera.
- 5. Plug the power adapter into a working electrical outlet.
- 6. Verify all of the cable connections are secure.

### Precautions for using Camera Link Medium/Full Configuration

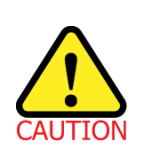

The VC-50MC camera supports the Camera Link Base / Medium / Full configuration. To operate the camera in the medium or full configuration, you must connect the camera to the Camera Link frame grabber using two Camera Link cables. Please note that you must connect both Camera Link1 (Base) and Camera Link2 (Medium / Full) connectors on the camera to their respective connectors on the Camera Link frame grabber.

## 6.1 Mount Plate

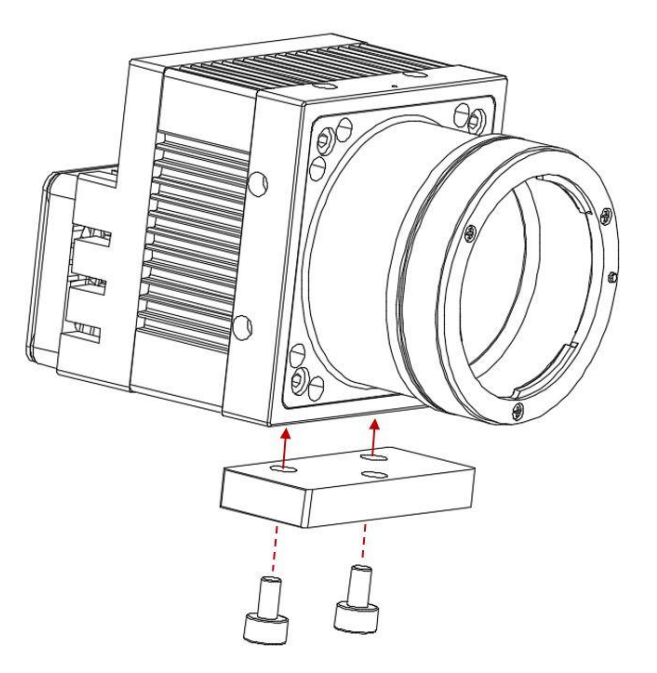

- The mount plate is provided as an optional item.
- The camera can be installed without using this mount plate.

## 6.2 **Precaution to center the image sensor**

- User does not need to center the image sensor as it is adjusted as factory default settings.
- When you need to adjust the center of image sensor, please contact your local dealer or factory representative for technical assistance.

## 6.3 **Precaution about blurring compared to the center**

- User does not need to adjust the tilt as it is adjusted as factory default settings.
- If the tilt settings need to be adjusted inevitably, please contact your local dealer or factory representative for technical support.

## 6.4 Controlling the camera

- You can control the camera by using the Configurator.
- You can download the latest Configurator at <u>http://www.vieworks.com</u>.
- Please refer to your Camera Link frame grabber user manual.

#### **Camera Interface** 7

#### 7.1 **General Description**

As shown in the following figure, four types of connectors and a status indicator LED are located on the back of the camera and have the functions as follows:

- ① 26 pin Camera Link Connector 1(Base): •
- 2 26 pin Camera Link Connector 2(Medium/Full): transmits video data. •
- ③ Status LED: •
- ④ 6 pin Power Input Receptacle: •
- ⑤ 4 pin Control I/O Receptacle: •

transmits video data and controls the camera.

displays power status and operation mode.

supplies power to the camera.

inputs external trigger signal and outputs strobe signals.

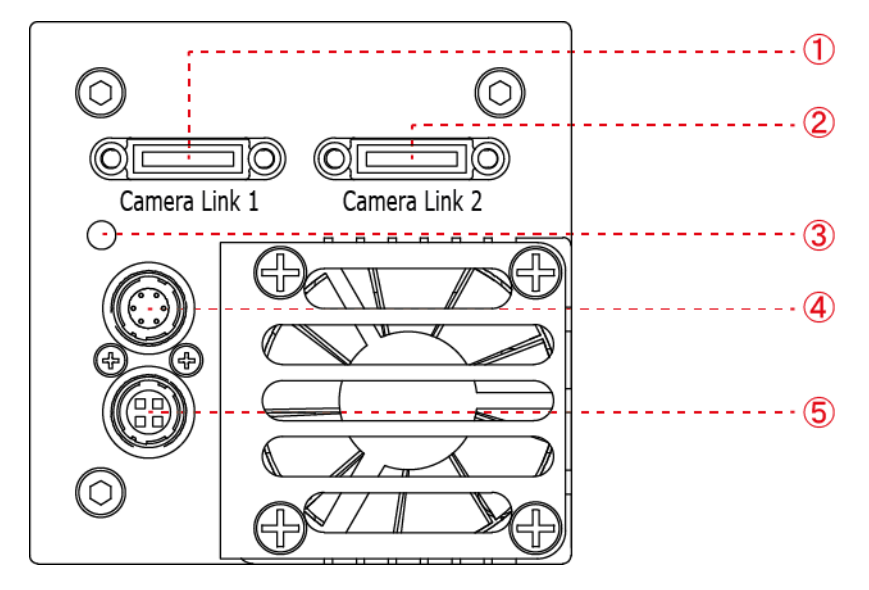

Figure 7.1 VC-50MC Camera Back Panel

#### **Camera Link Connector** 7.2

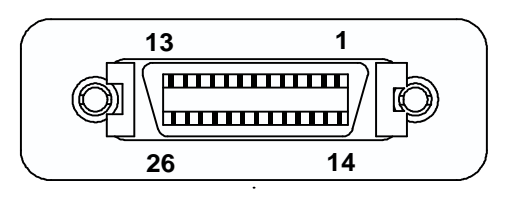

Figure 7.2 Camera Link Connector

### VIEWOLKS

The Camera Link connectors on the camera comply with the Camera Link standard and the following lists show the pin assignments of the connectors.

| PAIR List | Pin | Signal Name | Туре       | Description               |
|-----------|-----|-------------|------------|---------------------------|
|           | 1   | Ground      | Ground     | Cable Shield              |
| PAIR U    | 14  | Ground      | Ground     | Cable Shield              |
|           | 2   | -X0         | LVDS - Out | Camera Link Transmitter   |
| PAIR      | 15  | +X0         | LVDS - Out | Camera Link Transmitter   |
|           | 3   | -X1         | LVDS - Out | Camera Link Transmitter   |
| PAIR 2    | 16  | +X1         | LVDS - Out | Camera Link Transmitter   |
|           | 4   | -X2         | LVDS - Out | Camera Link Transmitter   |
| PAIR 3    | 17  | +X2         | LVDS - Out | Camera Link Transmitter   |
|           | 5   | -XCLK       | LVDS - Out | Camera Link Transmitter   |
| PAIR 4    | 18  | +XCLK       | LVDS - Out | Camera Link Transmitter   |
|           | 6   | -X3         | LVDS - Out | Camera Link Transmitter   |
| PAIR 5    | 19  | +X3         | LVDS - Out | Camera Link Transmitter   |
|           | 7   | + SerTC     | LVDS - In  | Serial Data Receiver      |
| PAIR 0    | 20  | - SerTC     | LVDS - In  | Serial Data Receiver      |
|           | 8   | - SerTFG    | LVDS - Out | Serial Data Transmitter   |
| PAIR /    | 21  | + SerTFG    | LVDS - Out | Serial Data Transmitter   |
|           | 9   | - CC 1      | LVDS - In  | Software External Trigger |
| PAIR 0    | 22  | + CC 1      | LVDS - In  | Software External Trigger |
|           | 10  | N/C         | N/C        | N/C                       |
| PAIR 9    | 23  | N/C         | N/C        | N/C                       |
|           | 11  | N/C         | N/C        | N/C                       |
| PAIR IU   | 24  | N/C         | N/C        | N/C                       |
|           | 12  | N/C         | N/C        | N/C                       |
|           | 25  | N/C         | N/C        | N/C                       |
|           | 13  | Ground      | Ground     | Cable Shield              |
| PAIK 12   | 26  | Ground      | Ground     | Cable Shield              |

 Table 7.1
 Pin Assignments for Camera Link Connector 1

| PAIR List | Pin | Signal Name | Туре       | Description             |
|-----------|-----|-------------|------------|-------------------------|
|           | 1   | Ground      | Ground     | Cable Shield            |
| PAIR 0    | 14  | Ground      | Ground     | Cable Shield            |
|           | 2   | -Y0         | LVDS - Out | Camera Link Transmitter |
| PAIR      | 15  | +Y0         | LVDS - Out | Camera Link Transmitter |
| PAIR 2    | 3   | -Y1         | LVDS - Out | Camera Link Transmitter |
|           | 16  | +Y1         | LVDS - Out | Camera Link Transmitter |
| PAIR 3    | 4   | -Y2         | LVDS - Out | Camera Link Transmitter |
|           | 17  | +Y2         | LVDS - Out | Camera Link Transmitter |
| PAIR 4    | 5   | -YCLK       | LVDS - Out | Camera Link Transmitter |
|           | 18  | +YCLK       | LVDS - Out | Camera Link Clock Tx    |
| PAIR 5    | 6   | -Y3         | LVDS - Out | Camera Link Channel Tx  |
|           | 19  | +Y3         | LVDS - Out | Camera Link Channel Tx  |
|           | 7   | -           | Not Used   | Connected with 100 chm  |
| PAIR 6    | 20  | -           | Not Used   | Connected with 100 onm  |
|           | 8   | -Z0         | LVDS - Out | Camera Link Transmitter |
| PAIR /    | 21  | +Z0         | LVDS - Out | Camera Link Transmitter |
|           | 9   | -Z1         | LVDS - Out | Camera Link Transmitter |
| PAIR 8    | 22  | +Z1         | LVDS - Out | Camera Link Transmitter |
|           | 10  | -Z2         | LVDS - Out | Camera Link Transmitter |
| PAIR 9    | 23  | +Z2         | LVDS - Out | Camera Link Transmitter |
|           | 11  | -ZCLK       | LVDS - Out | Camera Link Transmitter |
| PAIR IU   | 24  | +ZCLK       | LVDS - Out | Camera Link Clock Tx    |
|           | 12  | -Z3         | LVDS - Out | Camera Link Channel Tx  |
|           | 25  | +Z3         | LVDS - Out | Camera Link Channel Tx  |
|           | 13  | Ground      | Ground     | Cable Shield            |
| PAIR 12   | 26  | Ground      | Ground     | Cable Shield            |

 Table 7.2
 Pin Assignments for Camera Link Connector 2

| Model      | Camera Link Output Mode | CL Configuration | CL Connector 1 | CL Connector 2 |
|------------|-------------------------|------------------|----------------|----------------|
| VC-50MC-18 | 2 Tap                   | Base             | 0              | Х              |
|            | 3 Тар                   | Base             | 0              | Х              |
|            | 4 Tap                   | Medium           | 0              | 0              |
|            | 8 Tap                   | Full             | 0              | 0              |
|            | 10 Tap                  | 10 Tap           | 0              | 0              |

 Table 7.3
 Connector Arrangement for the Camera Link Output Modes

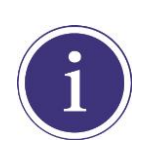

When you connect a Camera Link frame grabber to the Camera Link connectors on the camera using Camera Link cables, make sure you connect the cables to their correct connectors. If you connect the Camera Link connector 1 on the camera to a connector other than connector 1 of the Camera Link frame grabber, the camera may not transmit images correctly or the serial communication between the camera and the computer may fail.

## 7.3 Power Input Receptacle

The power input receptacle is a Hirose 6 pin connector (part # HR10A-7R-6PB). The pin assignments and configurations are as follows:

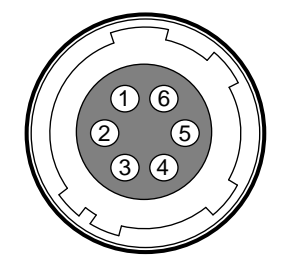

Figure 7.3 Pin Assignments for Power Input Receptacle

| Pin Number | Signal    | Туре  | Description    |
|------------|-----------|-------|----------------|
| 1, 2, 3    | + 12V DC  | Input | DC Power Input |
| 4, 5, 6    | DC Ground | Input | DC Ground      |

| Table 7.4 | Pin Configuration for Power Input Receptacle   |
|-----------|------------------------------------------------|
|           | i in configuration for i ower input receptacie |

The mating connector is a Hirose 6 pin plug (part # HR10A-7P-6S) or the equivalent connectors. It is recommended that you use the power adapter, which has at least 1 A current output at 12 V DC ±10% voltage output (You need to purchase a power adapter separately).

### **Precaution for Power Input**

|         | • | Make sure the power is turned off before connecting the power cord to the camera.     |
|---------|---|---------------------------------------------------------------------------------------|
| CAUTION |   | Otherwise, damage to the camera may result.                                           |
|         | • | If the voltage applied to the camera is greater than specified in the specifications, |
|         |   | damage to the camera may result.                                                      |

## 7.4 Control I/O Receptacle

The Control I/O Receptacle is a Hirose 4 pin connector (part # HR10A-7R-4S) and consists of an external trigger signal input and strobe output ports. The pin assignments and configurations are as follows:

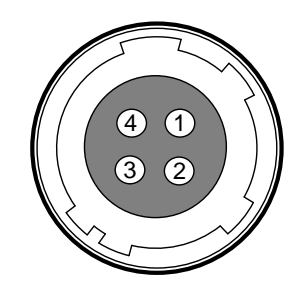

Figure 7.4 Pin Assignments for Control I/O Receptacle

| Pin Number | Signal          | Туре   | Description                    |
|------------|-----------------|--------|--------------------------------|
| 1          | Trigger Input + | Input  | -                              |
| 2          | Trigger Input - | Input  | -                              |
| 3          | DC Ground       | -      | DC Ground                      |
| 4          | Strobo Out      | Output | 3.3 V TTL Output               |
| 4          | Strobe Out      | Ουίραι | Output resistance: 47 $\Omega$ |

 Table 7.5
 Pin Configurations for Control I/O Receptacle

The mating connector is a Hirose 4 pin plug (part # HR10A-7P-4P) or the equivalent connectors.

## 7.5 Trigger Input Circuit

The following figure shows trigger signal input circuit of the 4 pin connector. Transmitted trigger signal is applied to the internal circuit through a photo coupler. With the Debounce feature, you can specify the width of input signal to be considered as a valid input signal. An external trigger circuit example is shown below.

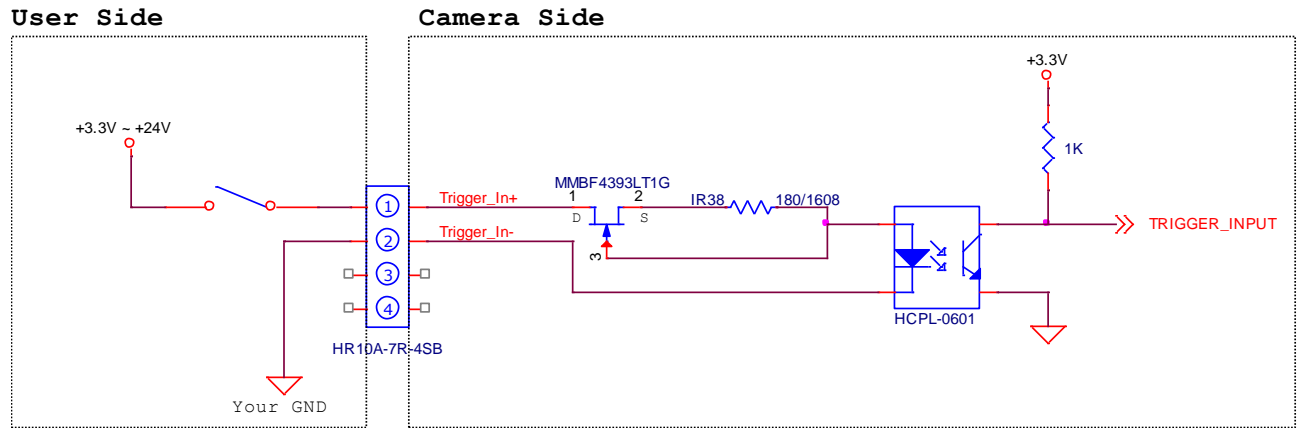

Figure 7.5 Trigger Input Schematic

## 7.6 Strobe Output Circuit

The strobe output signal comes out through a 3.3 V output level of TTL Driver IC. A pulse width of signal is synchronized with an exposure (shutter) signal of the camera.

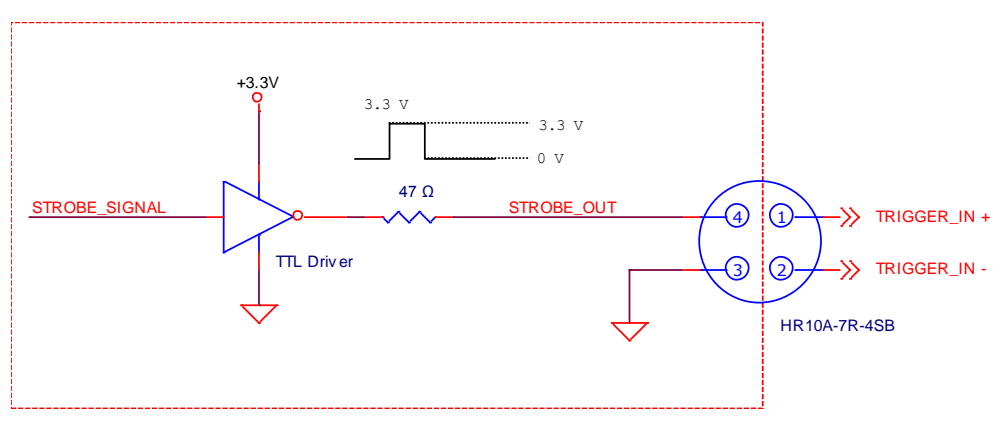

Figure 7.6 Strobe Output Schematic

# 8 Camera Features

## 8.1 Region of Interest

The Region of Interest (ROI) feature allows you to specify a portion of the sensor array. You can acquire only the frame data from the specified portion of the sensor array while preserving the same quality as you acquire a frame from the entire sensor array.

On the VC-50MC camera, decreasing the **Height** of the ROI can increase the camera's maximum allowed frame rate. But remember that you cannot increase the maximum frame rate by decreasing the **Width** of the ROI. The ROI is referenced to the top left corner [origin (0, 0)] of the sensor array as shown below.

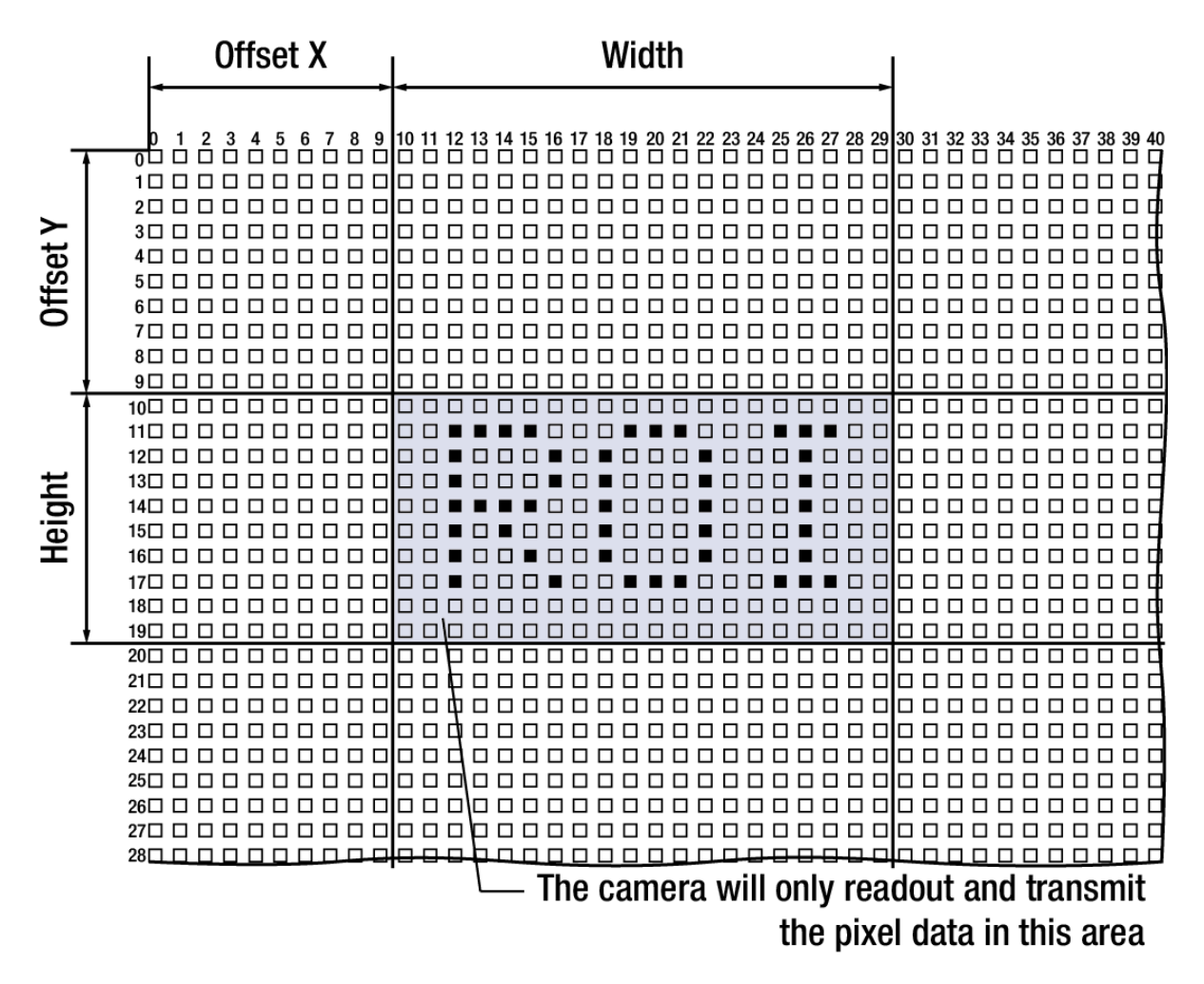

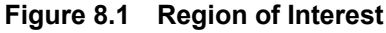

| ROI Size (H × V) | 2 Тар    | 3 Тар    | 4 Tap    | 8 Тар    | 10 Tap    |
|------------------|----------|----------|----------|----------|-----------|
| 7920 × 1000      | 21.0 fps | 30.4 fps | 41.8 fps | 82.3 fps | 101.8 fps |
| 7920 × 2000      | 10.6 fps | 15.4 fps | 21.1 fps | 41.9 fps | 51.9 fps  |
| 7920 × 3000      | 7.0 fps  | 10.3 fps | 14.1 fps | 28.1 fps | 34.8 fps  |
| 7920 × 4000      | 5.3 fps  | 7.8 fps  | 10.6 fps | 21.1 fps | 26.2 fps  |
| 7920 × 5000      | 4.2 fps  | 6.2 fps  | 8.5 fps  | 16.9 fps | 21.0 fps  |
| 7920 × 6004      | 3.5 fps  | 5.2 fps  | 7.1 fps  | 14.1 fps | 17.5 fps  |

On the VC-50MC, the maximum allowed frame rates depending on Vertical ROI changes are shown below.

Table 8.1 Maximum Frame Rates by VC-50MC ROI Changes (@ Camera Link Freq. 85 Mz)

|          | • | Your Camera Link frame grabber may place additional restrictions on how the ROI |
|----------|---|---------------------------------------------------------------------------------|
| $\wedge$ |   | location and size must be set. Refer to your frame grabber user manual for more |
|          |   | information.                                                                    |
| CAUTION  | • | The VC-50MC camera provides the Multi-ROI feature.                              |
|          |   | Refer to Table 9.2 Command List #1 for the commands related to the feature.     |

## 8.2 Multi-ROI

The VC-50MC camera provides the Multi-ROI feature which allows you to define up to ten regions of the sensor array. When an image is acquired, only the pixel information from the defined regions will be readout of the sensor. The pixel data read out of the regions will then be combined together and will be transmitted from the camera as a single image. It is recommended that you first set the **Region Width** parameter, since all of the regions must be the same width. The next step in the setup procedure is to define each individual region as desired. Up to ten regions can be set up ranging from 0 through 9. Use the **Region Selector** parameter to select which ROI to set and then set the ROI to On or Off by using the **Region Mode** parameter. Then, set the **Region Offset X**, **Region Offset Y** and **Region Height** parameters to define each region.

In the figure below, for example, three regions have been set. With these settings, the camera would output an image with 1280 (width)  $\times$  4660 (the total height of the three regions) size.

- Region Width = 1280
- ROI\_Region0
  - Region Offset X = 600, Region Offset Y = 0, Region Height = 1280
- ROI\_Region1
  - Region Offset X = 3264, Region Offset Y = 3720, Region Height = 1280
- ROI\_Region2
  - Region Offset X = 1984, Region Offset Y = 1420, Region Height = 2100

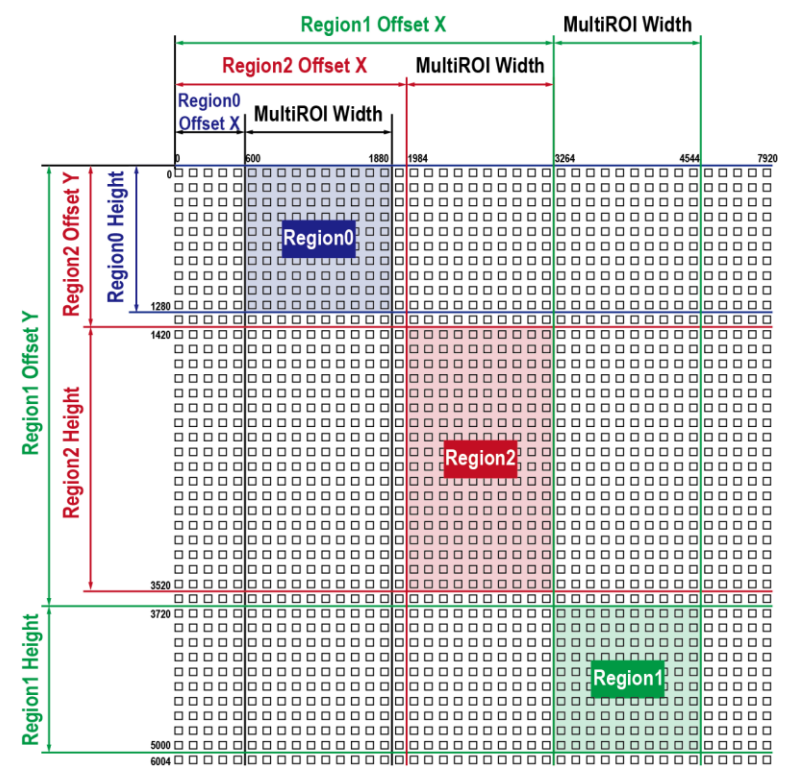

Figure 8.2 Multi-ROI

### VIEWOLKS

There are several things to keep in mind when setting the Multi-ROI feature on the VC-50MC camera:

- The sum of the Region Offset X value plus the Region Width value must not exceed the width (7920) of the camera's sensor.
- The sum of the Region Offset Y value plus the Region Height value must not exceed the height (6004) of the camera's sensor.
- The Region Offset X and the Region Width value must be a multiple of 16.
- The Region Offset Y and the Region Height value must be a multiple of 4.
- You can save the Multi-ROI setting values as a User Set (Configurator > File > Save Setting > User 1 or User 2) and then load the values to the camera when desired.
- If you make changes to the Multi-ROI settings, you must execute the 'ast' command (Update Multi-ROI) to apply the changes.
- If you attempt to set the Multi-ROI settings with invalid values, the camera will not acquire images.
- Refer to <u>Table 9.2 Command List #1</u> for the commands related to the Multi-ROI feature.

## 8.3 Binning

The Binning has the effects of increasing the level value and decreasing resolution by summing the values of the adjacent pixels and sending them as one pixel. The commands related to the Binning feature are as follows.

| Command            |       | Value      | Description                                                  |  |  |
|--------------------|-------|------------|--------------------------------------------------------------|--|--|
|                    |       |            | Sum the adjacent pixels as many as specified by the          |  |  |
|                    |       | 0: Average | Binning Vertical setting value and divide them by the number |  |  |
| Dipping Mode       | ahm   |            | of summed pixels, and then send them as one pixel.           |  |  |
| Birining Mode      | SDIII |            | Sum the adjacent pixels as many as specified by the          |  |  |
|                    |       | 1: Sum     | Binning Vertical setting value, and then send them as one    |  |  |
|                    |       |            | pixel.                                                       |  |  |
| Dinning Vortical   | aby   | 1: 1×      | Disables the Vertical Binning.                               |  |  |
| Binning Vertical   | SDV   | 2: 2×      | Sets the number of vertical pixels to combine together to 2. |  |  |
| Binning Horizontal | abb   | 1: 1×      | Lindeted externetically according to the Dispine Vertical    |  |  |
|                    | SUI   | 2: 2×      |                                                              |  |  |

 Table 8.2
 Commands related to Binning

For example, if you set  $2 \times 2$  binning, the camera's resolution is reduced to 1/4. If you set the **Binning Mode** to **Sum**, the maximum allowed resolution of the image is reduced to 1/2 and the responsivity of the camera is quadrupled. If you set the **Binning Mode** to **Average**, the maximum allowed resolution of the image is reduced to 1/2, but there is no difference in responsivity between a binned image and an original image. You can use the binning feature and the ROI feature at the same time.

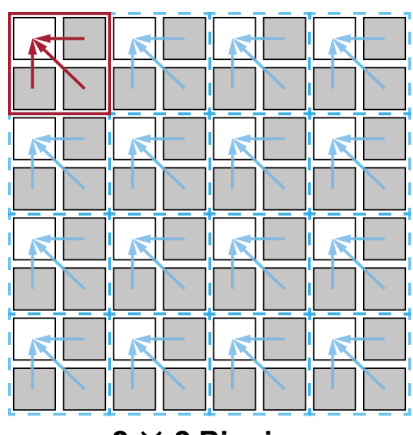

 $2 \times 2$  Binning

Figure 8.3 2 × 2 Binning

## 8.4 Pixel Format

The camera processes image data in the unit of 12 bit. You can determine the pixel format (8 bit, 10 bit or 12 bit) of image data transmitted from the camera by using the 'sdb 8 / 10 / 12' command. When the camera is set for 8 bit or 10 bit pixel format, the 4 or 2 least significant bits will be dropped from overall 12 bits.

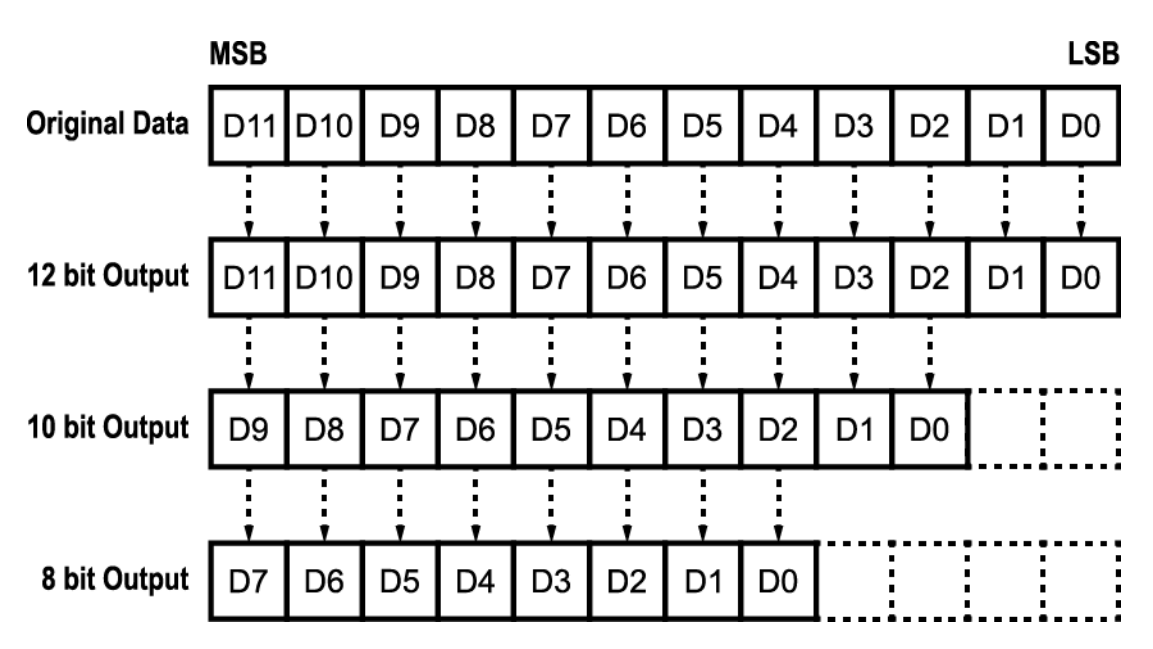

Figure 8.4 Pixel Format

## 8.5 AWB ROI (Color Camera)

The Auto White Balance (AWB) feature provided by the color camera uses the pixel data from an AWB Region of Interest (ROI) to adjust the white balance. The commands related to AWB ROI are as follows.

| Command      |     | Value | Description                     |
|--------------|-----|-------|---------------------------------|
| AWB Offset X | swx | -     | X coordinate of start point ROI |
| AWB Offset Y | swy | -     | Y coordinate of start point ROI |
| AWB Width    | sww | -     | Width of ROI                    |
| AWB Height   | swh | -     | Height of ROI                   |

 Table 8.3
 Commands Related to Data ROI

Only the pixel data from the area of overlap between the AWB ROI by your settings and the Image ROI will be effective if you use the Image ROI and the AWB ROI at the same time. The effective ROI is determined as shown in the figure below.

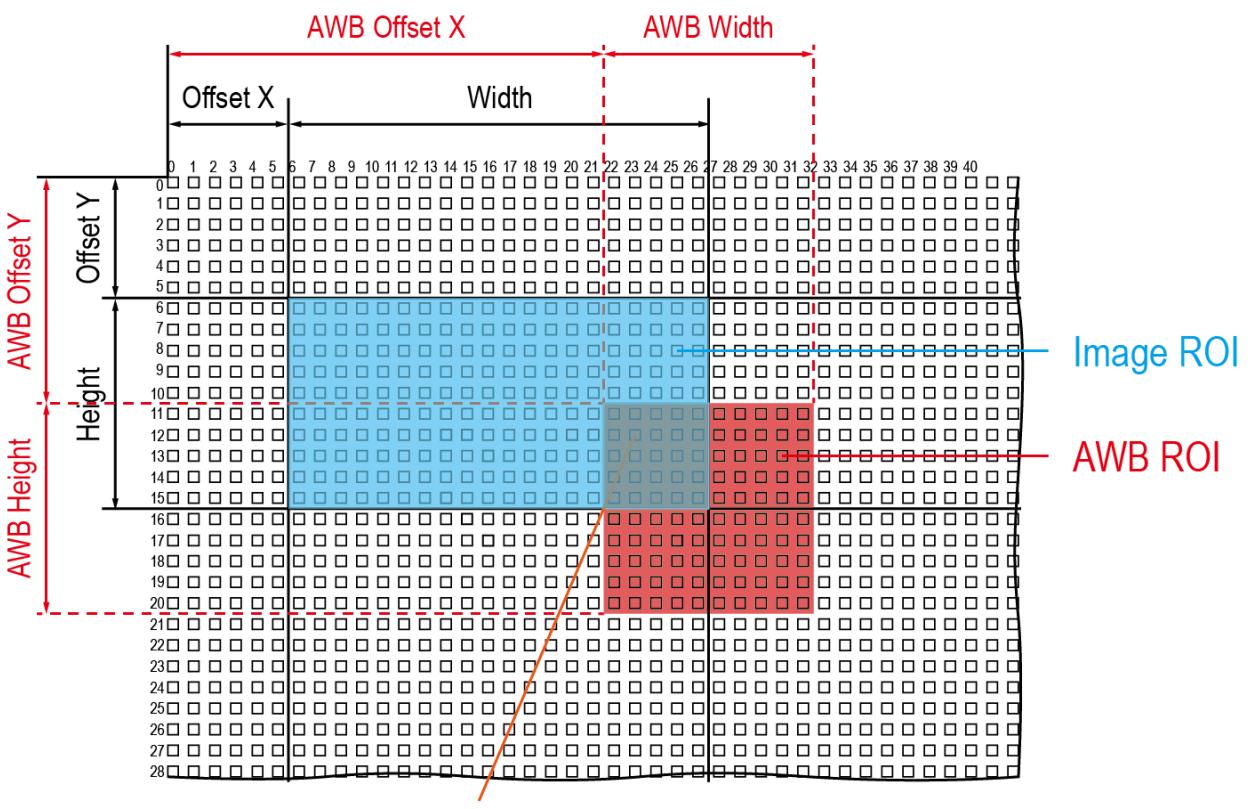

Effective Data ROI

Figure 8.5 Effective Data ROI

## 8.6 White Balance (Color Camera)

The color camera includes the white balance capability to adjust the color balance of the images acquired from the image sensor. With the white balancing scheme used on the VC-50MC camera, the Red intensity, Green intensity and Blue intensity can be adjusted individually. You can set the intensity of each color by using the 'srg' command. The intensity value can range from 1.0 to 4.0. If you set the 'srg r / g / b' command to 1.0 for a color, the intensity of the color will be unaffected by the white balance mechanism. If you set the 'srg r / g / b' command to greater than 1.0, the intensity of the color will be proportionally increased to the ratio. For example, if you execute the 'srg b 1.5' command, the blue intensity will be increased by 50%. The commands related to White Balance are as follows.

| Command  |       | Value       | Description                             |
|----------|-------|-------------|-----------------------------------------|
|          | srg r | ×1.0 ~ ×4.0 | Sets the intensity of the red pixels.   |
| RGB Gain | srg g | ×1.0 ~ ×4.0 | Sets the intensity of the green pixels. |
| _        | srg b | ×1.0 ~ ×4.0 | Sets the intensity of the blue pixels.  |

 Table 8.4
 Commands related to White Balance

### 8.6.1 Auto White Balance

The Auto White Balance feature is implemented on the color camera. It will control the white balance of the image acquired from the color camera according to the GeryWorld algorithm. Before using the Auto White Balance feature, you need to set the Data ROI for Auto White Balance. If you do not set the Data ROI, the pixel data from the Image ROI will be used to control the white balance. As soon as you execute the 'arg' command, the intensity values for Red and Blue will be automatically adjusted to adjust the white balance by referring to Green. The command related to Auto White Balance is as follows.

| Command            |     | Value | Description                                  |
|--------------------|-----|-------|----------------------------------------------|
| Auto White Balance | arg | -     | White Balance is adjusted once and then Off. |

| Table 8.5 Command related to Auto White Balance | e |
|-------------------------------------------------|---|
|-------------------------------------------------|---|

## 8.7 Trigger Mode

The Exposure Start trigger is used to begin frame acquisition. The main parameter associated with the exposure start trigger is the **Trigger Mode** parameter. The **Trigger Mode** parameter for the exposure start trigger has two available settings: **Off** and **On**.

### 8.7.1 Trigger Mode = Off

When the **Trigger Mode** parameter is set to **Off**, the camera will generate all required exposure start trigger signals internally, and you do not need to apply exposure start trigger signals to the camera. This use case commonly referred as "Free-Run".

### Exposure Time Control with Trigger Mode = Off

When the **Trigger Mode** parameter is set to **Off** (the 'stm 0' command is executed), the exposure time for each frame acquisition is determined by the value of the camera's **Exposure Time** ('set' command) parameter.

### 8.7.2 Trigger Mode = On

When the **Trigger Mode** parameter is set to **On** (the 'stm 1' command is executed), you must apply an exposure start trigger signal to the camera each time you want to begin a frame acquisition. The **Source** parameter ('sts' command) specifies the source signal that will act as the exposure start trigger signal.

The available settings for the **Source** parameter are:

- **CC1**: You can apply an exposure start trigger signal to the camera via CC1 of the Camera Link frame grabber. For more information, refer to your Camera Link frame grabber user manual.
- External: You can apply an exposure start trigger signal to the camera by injecting an externally generated electrical signal (commonly referred to as a hardware trigger signal) into the Control Receptacle pin 1 on the camera.

After setting the **Source** parameter, you must also set the **Activation** parameter ('stp' command).

The available settings for the **Activation** parameter are:

- Falling Edge: Specifies that a falling edge of the electrical signal will act as the exposure start trigger.
- **Rising Edge**: Specifies that a rising edge of the electrical signal will act as the exposure start trigger.

### Exposure Time Control with Trigger Mode = On

When the **Trigger Mode** parameter is set to **On**, the exposure time for each frame can be controlled with the **Exposure Time** parameter ('set' command) or it can be controlled by manipulating the external trigger signal.

### 8.7.3 Using a CC1 Trigger Signal

If the **Trigger Mode** parameter is set to **On** (the 'stm 1' command is executed) and the **Source** parameter is set to **CC1** (the 'sts 1; command is executed), you must apply a CC1 trigger signal (exposure start) to the camera to begin each frame acquisition. Assuming that the camera is in a *waiting for exposure start trigger* acquisition status, frame exposure will start when the CC1 trigger signal is received by the camera.

When the camera receives a CC1 trigger signal and begins exposure, it will exit the *waiting for exposure start trigger* acquisition status because at that point, it cannot react to a new exposure start trigger signal. As soon as the camera is capable of reacting to a new exposure start trigger signal, it will automatically return to the *waiting for exposure start trigger* acquisition status.

When you are using a CC1 trigger signal to start each frame acquisition, the frame rate will be determined by how often you apply a CC1 trigger signal to the camera, and you should not attempt to trigger frame acquisition at a rate that exceeds the maximum allowed for the current camera settings. CC1 trigger signals that are applied to the camera when it is not ready to receive them will be ignored.

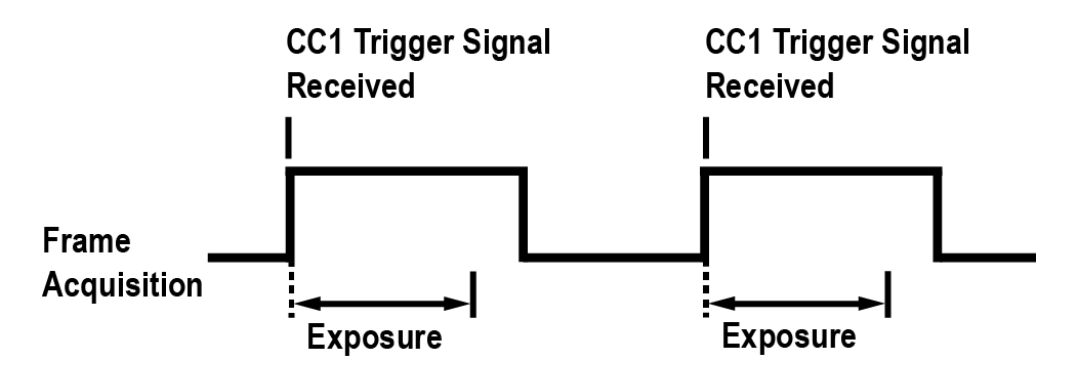

Figure 8.6 Frame Acquisition with CC1 Trigger Signal

### 8.7.4 Using an External Trigger Signal

If the **Trigger Mode** parameter is set to **On** (the 'stm 1' command is executed) and the **Source** parameter is set to **External** (the 'sts 5' command is executed), an externally generated electrical signal injected into the Control Receptacle will act as the exposure start trigger signal for the camera. This type of trigger signal is generally referred to as a hardware trigger signal.

A rising edge or a falling edge of the external signal can be used to trigger frame acquisition. The **Activation** parameter is used to select rising edge or falling edge triggering.

Assuming that the camera is in a *waiting for exposure start trigger* acquisition status, frame acquisition will start whenever the appropriate edge transition is received by the camera.

When the camera receives an external trigger signal and begins exposure, it will exit the *waiting for exposure start trigger* acquisition status because at that point, it cannot react to a new exposure start trigger signal. As soon as the camera is capable of reacting to a new exposure start trigger signal, it will automatically return to the *waiting for exposure start trigger* acquisition status.

When the camera is operating under control of an external signal, the period of the external trigger signal will determine the rate at which the camera is acquiring frames:

### \_\_\_\_\_ = Frame Rate External signal period in seconds

For example, if you are operating a camera with an External trigger signal period of 500 ms (0.5 s): So in this case, the frame rate is 2 fps.

### VIEWOLKS

### 8.7.5 Exposure Mode

If you are triggering the start of frame acquisition with an externally generated trigger signal, two exposure modes ('ses' command) are available: **Timed** and **Trigger Width**.

### Timed Exposure Mode

When the **Timed** mode is selected (the 'ses 0' command is executed), the exposure time for each frame acquisition is determined by the value of the camera's **Exposure Time** parameter ('ses' command). If the camera is set for rising edge triggering, the exposure time starts when the external trigger signal rises. If the camera is set for falling edge triggering, the exposure time starts when the external trigger signal falls.

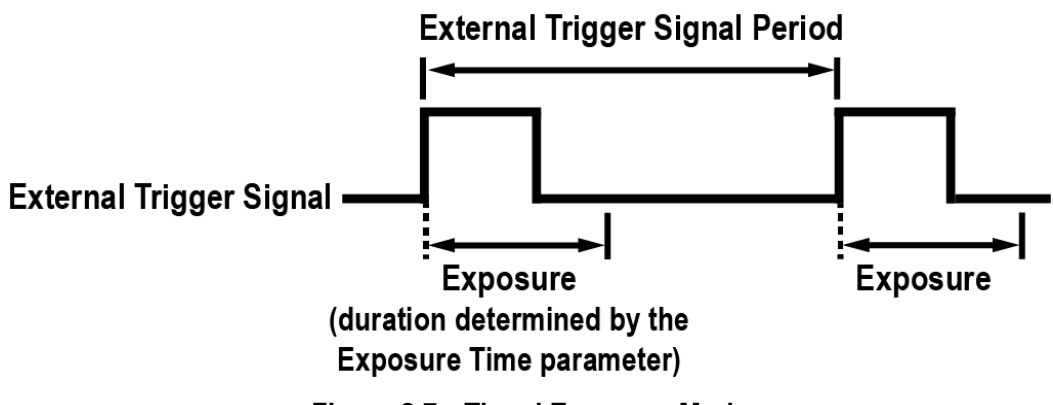

Figure 8.7 Timed Exposure Mode

Note that if you attempt to trigger a new exposure start while the previous exposure is still in progress, the trigger signal will be ignored.

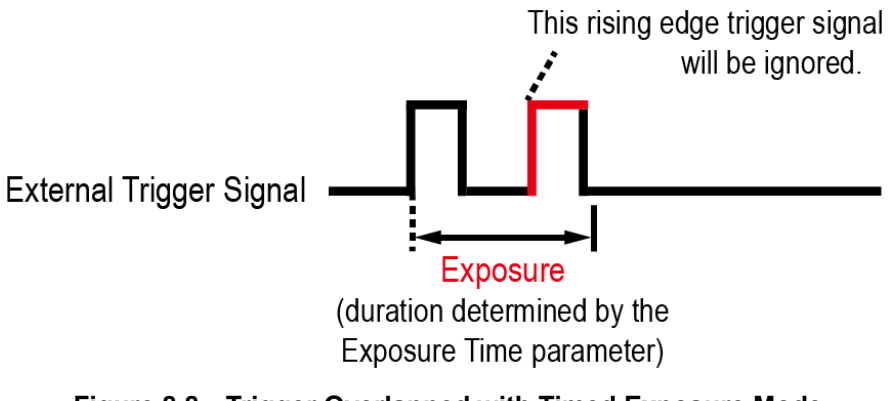

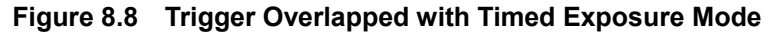

### Trigger Width Exposure Mode

When the **Trigger Width** exposure mode is selected (the 'ses 1' command is executed), the length of the exposure for each frame acquisition will be directly controlled by the external trigger signal. If the camera is set for rising edge triggering, the exposure time begins when the external signal rises and continuous until the external trigger signal falls. If the camera is set for falling edge triggering, the exposure time begins when the external trigger signal falls. If the camera is set for falling edge triggering, the exposure time begins when the external trigger signal falls and continuous until the external trigger signal rises.

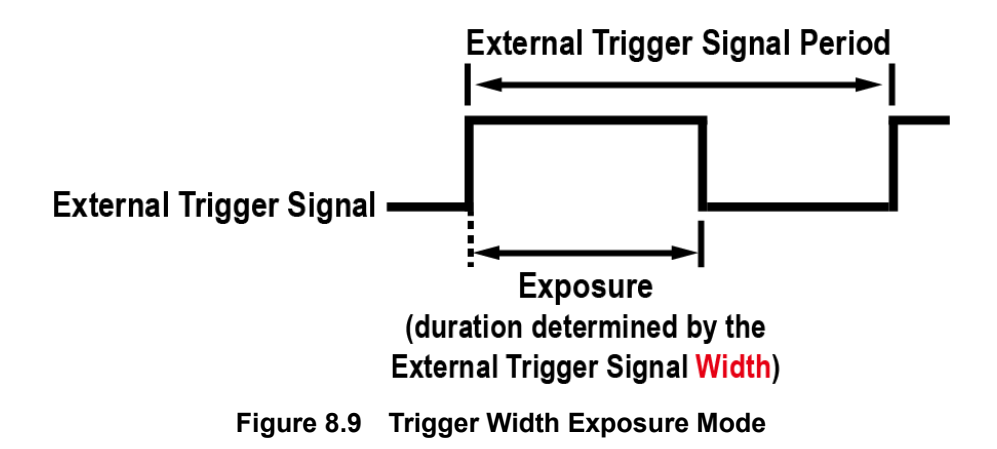
### 8.8 Setting the Exposure Time

This section describes how the exposure time can be adjusted manually by setting the value of the **Exposure Time** parameter on the VC-50MC camera.

If you are operating the camera in any one of the following ways, you must specify an exposure time by setting the camera's **Exposure Time** parameter ('set' command):

- the Trigger Mode is set to Off (the 'stm 0' command is executed).
- the Trigger Mode is set to On (the 'stm 1' command is executed) and the Source is set to CC1 (the 'sts 1' command is executed) In this case, you must set the Exposure parameter to Timed (the 'ses 0' command is executed).
- the Trigger Mode is set to On (the 'stm 1' command is executed), the Source is set to External (the 'sts 5' command is executed), and the Exposure is set to Timed (the 'ses 0' command is executed).

The **Exposure Time** parameter must not be set below a minimum specified value. The **Exposure Time** parameter sets the exposure time in  $\mu$ s. The minimum and maximum exposure time settings for the VC-50MC camera are shown in the following table.

| Camera Model | Minimum Allowed Exposure Time | Maximum Allowed Exposure Time <sup>†</sup> |
|--------------|-------------------------------|--------------------------------------------|
| VC-50MC      | 1 μs                          | 60,000,000 µs                              |

†: When the **Exposure** is set to **Trigger Width**, the exposure time is controlled by the external trigger signal and has no maximum limit.

#### Table 8.6 Minimum and Maximum Exposure Time Setting

### VIEWORKS

# 8.9 Overlapping Exposure with Sensor Readout

The frame acquisition process on the camera includes two distinct parts. The first part is the exposure of the pixels in the image sensor. Once exposure is complete, the second part of the process – readout of the pixel values from the sensor – takes place. In regard to this frame acquisition process, the VC-50MC camera basically operates with 'overlapped' exposure so that the exposure for a new frame can be overlapped with the sensor readout for the previous frame.

When a new trigger signal is applied to the camera while reading out the previous frame, the camera begins the process of exposing a new frame. This situation is illustrated in the following figure with the **Trigger Mode** set to **On**, the **Exposure** set to **Trigger Width** and the **Source** set to **External**.

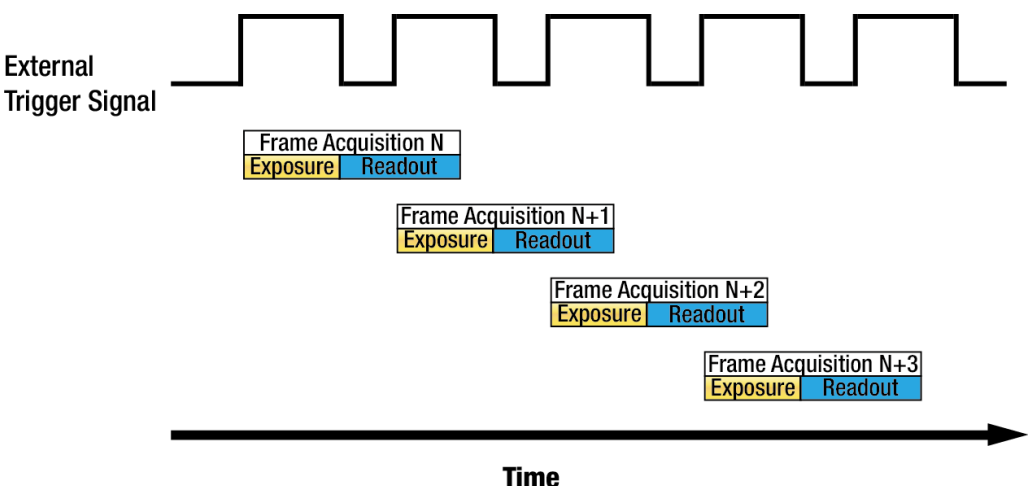

Figure 8.10 Overlapped Exposure and Readout

Determining whether your camera is operating with overlapped exposure and readout is not a matter of changing a setting. Rather a way that you operate the camera will determine whether the exposures and readouts are overlapped or not. If we define the 'Frame Period' as the time from the start of exposure for one frame acquisition to the start of exposure for the next frame acquisition, then:

• Overlapped Operation: Frame Period ≤ Exposure Time + Readout Time

#### **Guidelines for Overlapped Exposure**

If you are operating the camera in a way that exposure and readout will be overlapped, there are two important guidelines to keep in mind:

• You must not begin the exposure for a new frame while the exposure for the previous frame is in progress.

• You must not end the exposure for the current frame until the readout for the previous frame is complete. When you are operating the camera with overlapped exposure and using an external trigger signal to trigger image acquisition, you could use the camera's Exposure Time parameter settings and timing formula to calculate when it is safe to begin each new acquisition.

## 8.10 Electronic Shutter Operation

The VC-50MC camera is equipped with an image sensor that has an electronic shutter. There are two types of electronic shutters, i.e. global and rolling. The VC-50MC camera uses a sensor with a global shutter.

### 8.10.1 Global Shutter

When a trigger signal is applied to the camera equipped with a global shutter, exposure begins for all lines in the sensor as shown in the figure below. Exposure continues for all lines in the sensor until the programmed exposure time ends or when the trigger signal ends the exposure time if the camera is using the Trigger Width exposure mode. At the end of the exposure time, exposure ends for all lines in the sensor. Immediately after the end of exposure, pixel data readout begins and proceeds line by line until all pixel data is read out of the sensor. A main characteristic of a global shutter is that for each frame acquisition, all of the pixels in the sensor start exposing at the same time and all end exposing at the same time. This means that image brightness tends to be more uniform over the entire area of each acquired image, and it helps to minimize problems with acquiring images of object in motion.

The camera can provide a **Exposure Active** output signal (the 'slos 1' command is executed) that will go high when the exposure time for a frame acquisition begins and will go down when the exposure time ends.

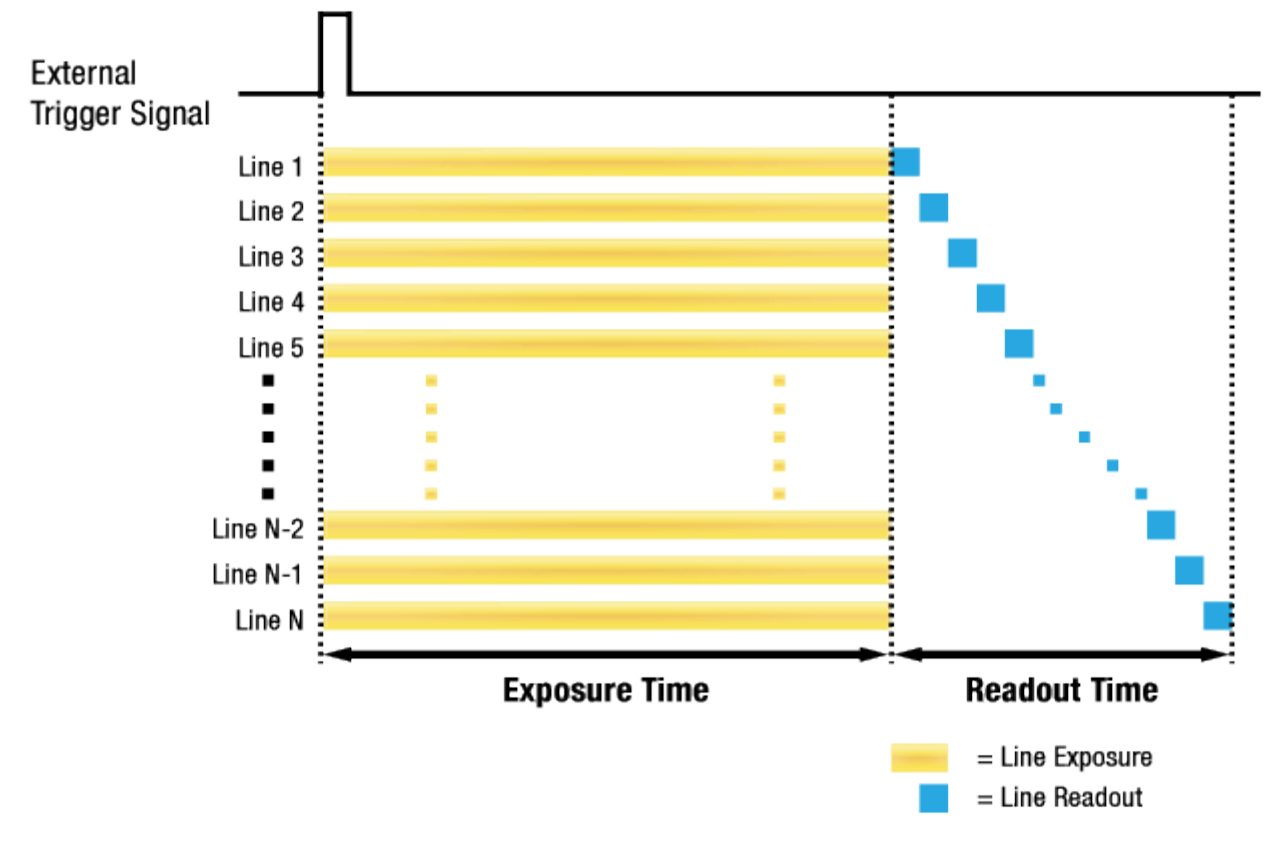

Figure 8.11 Global Shutter

# 8.11 Camera Link Output

The VC-50MC camera supports 2 Tap, 3 Tap, 4 Tap, 8 Tap and 10 Tap Camera Link output modes. The number of taps represents the number of pixel data that will be output on each cycle of the Camera Link Pixel Clock. The maximum allowed frame rate will be changed according to the tap settings. The image data is transmitted in the interleaved order as shown in the figure below. You can set the Camera Link Output parameter by using the 'scl' command.

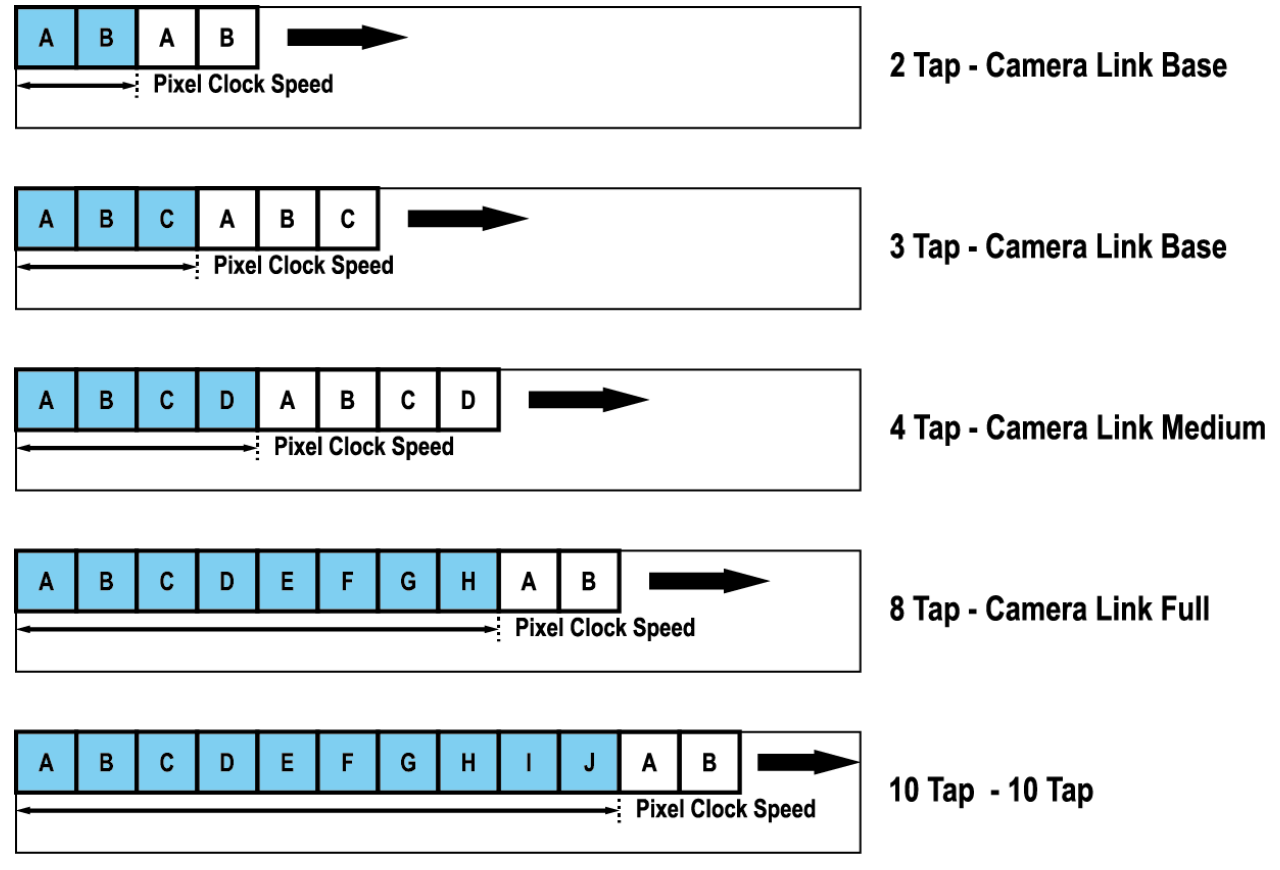

Figure 8.12 Camera Link Output Mode

# 8.12 Camera Link Pixel Clock Speed

The VC-50MC camera features selectable Camera Link Pixel Clock speeds. The Pixel Clock speed determines that the rate at which pixel data will be transmitted from the camera to the Frame Grabber in your computer via the Camera Link interface. Setting the camera for a higher Pixel Clock speed will increase the rate at which image data is transferred from the camera to the Frame Grabber. Before setting the camera's Pixel Clock speed, make sure you determine the maximum Pixel Clock speed supported by your Frame Grabber. Then, you should not attempt to set the camera's Pixel Clock speed that exceeds the maximum Pixel Clock speed for your Frame Grabber.

The commands related to Camera Link Pixel Clock speed and the available Pixel Clock speeds are as follows.

| Command                       |      | Value     | Description                                       |
|-------------------------------|------|-----------|---------------------------------------------------|
| Camera Link Pixel Clock Speed |      | 0: 85 MHz | Sets the Camera Link Pixel Clock Speed to 85 MHz. |
|                               | SCCS | 1:65 MHz  | Sets the Camera Link Pixel Clock Speed to 65 MHz. |

 Table 8.7
 Commands related to Camera Link Pixel Clock Speed

### 8.13 Maximum Allowed Frame Rate

In general, the maximum allowed acquisition frame rate on the camera may be limited by several factors:

- The amount of time it takes to read an acquired frame out of the image sensor and into the camera's frame buffer. This time varies depending on the setting for the Height. Frames with a smaller height take less time to read out of the sensor. You can set the frame height by executing the 'sih' command.
- The Camera Link Pixel Clock speed. If the Pixel Clock is set to a low value, it will take longer to transfer acquired images from the camera to the Frame Grabber in your computer. With a lower Pixel Clock speed, you can acquire fewer frames per second.
- The exposure time for acquired frames. If you use very long exposure time, you can acquire fewer frames per second.

### 8.13.1 Increasing the Maximum Allowed Frame Rate

You may find that you would like to acquire frames at a rate higher than the maximum allowed with the camera's current settings. In this case, you must adjust one or more of the factors that can influence the maximum allowed frame rate and then check to see if the maximum allowed frame rate has increased:

- The time that it takes to transmit a frame out of the camera is the main limiting factor on the frame rate. You can decrease the frame transmission time (and thus increase the maximum allowed frame rate) by using the ROI feature.
  - Use a smaller ROI. Decreasing the ROI means that the camera has less data to transmit and therefore the transmission time will decrease.
- If you have set the Camera Link Pixel Clock speed to a low value, consider setting it to a higher value.
   Before you set the camera's Pixel Clock to a higher value, make sure that your Frame Grabber is compatible with the higher Pixel Clock speed.
- If you are using normal exposure times and you are using the camera at its maximum resolution, your
  exposure time will not normally restrict the frame rate. However, if you are using long exposure times, it is
  possible that your exposure time is limiting the maximum allowed frame rate. If you are using a long
  exposure time, try using a shorter exposure time and see if the maximum allowed frame rate increases (You
  may need to compensate for a lower exposure time by using a brighter light source or increasing the
  opening of your lens aperture.).

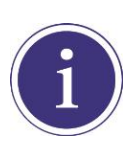

A very long exposure time severely limits the camera's maximum allowed frame rate. As an example, assume that your camera is set to use a 1 second exposure time. In this case, because each frame acquisition will take at least 1 second to be completed, the camera will only be able to acquire a maximum of one frame per second.

## 8.14 Gain and Black Level

Increasing the Gain setting increases the slope of the camera's response curve as shown in the figure below. This results in a higher grey value output from the camera for a given amount of output from the image sensor.

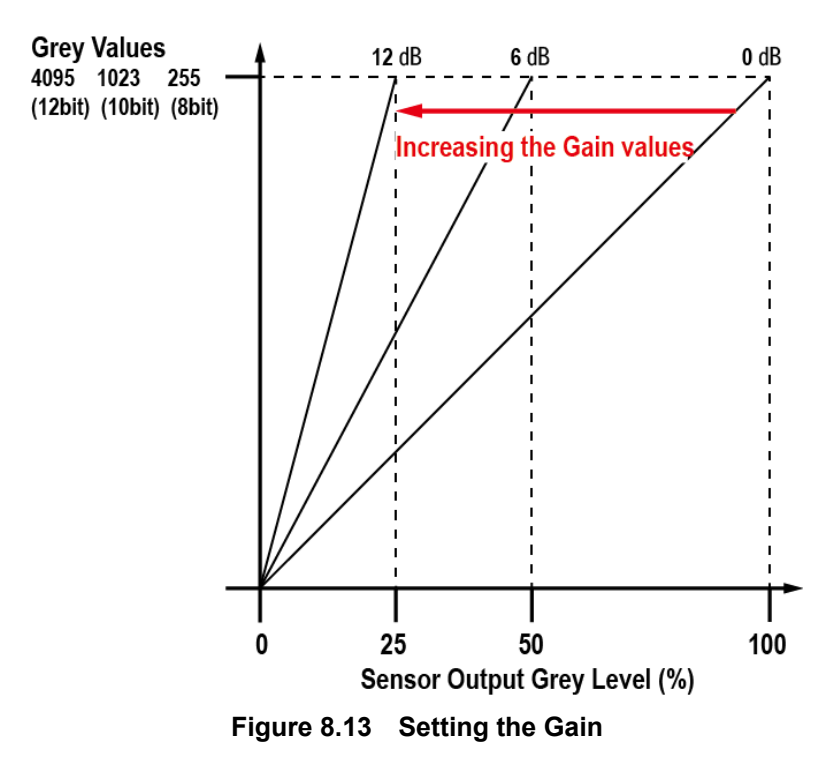

Adjusting the Black Level setting will result in an offset to the pixel values output from the camera. The ANALOG tab of the Configurator provides the following settings to adjust the gain and black level.

| Com         | mand | Value        | Description                |
|-------------|------|--------------|----------------------------|
| Gain        | sdg  | 1.0× ~ 30.0× | Sets a digital gain value. |
| Black Level | sbl  | 0 ~ 255      | Sets a black level value.  |

 Table 8.8
 Commands related to Gain and Black Level

## 8.15 Defect Pixel Correction

The CMOS sensor may have Defect Pixels which cannot properly respond to the light. The VC-50MC camera provides a feature to correct the defect pixels to enhance the quality of output images. Defect Pixel information of the CMOS used for each camera is saved in the camera during the manufacturing process in the factory. If you want to add Defect Pixel information, it is required to enter the coordinate of new Defect Pixel into the camera. For more information, refer to <u>Appendix A</u>. You can determine whether to use the Defect Pixel Correction feature by using the 'sdc' command.

### 8.15.1 Correction Method

A correction value for a defect pixel is calculated based on valid pixel values adjacent in the same line.

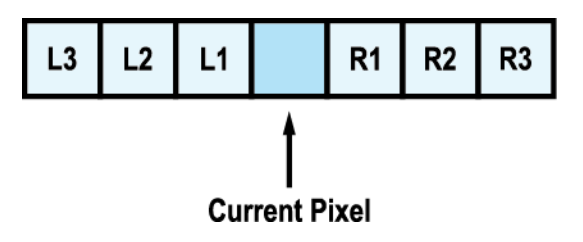

Figure 8.14 Location of Defect Pixel to be corrected

If the Current Pixel is a defect pixel as shown in the figure above, a correction value for this pixel is obtained as shown in the following table depending on whether surrounding pixels are Defect Pixels or not.

| Adjacent Defect Pixel (s) | Correction Value of Current Pixel |
|---------------------------|-----------------------------------|
| None                      | (L1 + R1) / 2                     |
| L1                        | R1                                |
| R1                        | L1                                |
| L1, R1                    | (L2 + R2 ) / 2                    |
| L1, R1, R2                | L2                                |
| L2, L1, R1                | R2                                |
| L2, L1, R1, R2            | (L3 + R3) / 2                     |
| L2, L1, R1, R2, R3        | L3                                |
| L3, L2, L1, R1, R2        | R3                                |

| Table 8.9 Calculation of Defect Pixel Correction value | Table 8.9 | <b>Calculation of Defect Pixel Correction Value</b> |
|--------------------------------------------------------|-----------|-----------------------------------------------------|
|--------------------------------------------------------|-----------|-----------------------------------------------------|

# 8.16 Flat Field Correction

The Flat Field Correction feature improves the image uniformity when you acquire a non-uniformity image due to external conditions. The Flat Field Correction feature can be summarized by the following equation:

IC = IR /IF
IC: Level value of corrected image
IR: Level value of original image
IF: Level value of Flat Field data

The commands related to Flat Field Correction are as follows.

| Command                  |      | Value | Description                                            |
|--------------------------|------|-------|--------------------------------------------------------|
|                          |      |       | Selects a location to save Flat Field data to or load  |
| Elat Field Data Selector | ofdo | 0~1   | Flat Field data from.                                  |
|                          | 5105 | 0 ~ 4 | 0: Factory default location                            |
|                          |      |       | 1 ~ 4: User defined locations                          |
| Flat Field Data Generate | gfd  | -     | Generates the Flat Field data.                         |
|                          |      |       | Saves the generated Flat Field data in the non-        |
|                          | sfd  | -     | volatile memory.                                       |
|                          |      |       | The generated data by executing the Flat Field         |
| Elet Field Date Save     |      |       | Data Generate are saved in the volatile memory         |
| Fial Field Data Save     |      |       | so that the data are lost if the camera is reset or if |
|                          |      |       | power is turned off. To use the data after the         |
|                          |      |       | camera is powered on or reset, save them in the        |
|                          |      |       | non-volatile memory.                                   |
| Flat Field Data Load     | Ifa  |       | Loads the Flat Field data from the non-volatile        |
| FIAT FIEID DATA LOAD     | IIU  | -     | memory into the volatile memory.                       |

Table 8.10 Commands related to Flat Field Correction

### 8.16.1 Sequence of Flat Field Correction

Under actual conditions, generate Flat Field Correction data and save the Flat Field Correction data into the camera's non-volatile memory according to the following procedures.

#### How to generate Flat Field Correction data using Configurator

- 1. Select the **FFC** tab and then click the **Generate** button in the **FFC Data / Selector** category to execute the Flat Field Generator.
- 2. Acquire one image by operating the camera in the Free-Run mode or by applying an exposure start trigger signal to the camera.
- 3. Choose a location to save the generated Flat Field Correction data by using the **Selector** parameter.
- 4. Click the Save to Flash button in the Flash Memory category to save the generated Flat Field Correction data into the non-volatile memory. The scaled down Flat Field data will be expanded and then applied as shown in the Figure 8.17 when they are used for correction.

| 🦁 Vieworks - VC-50MC-M30                         |                      |
|--------------------------------------------------|----------------------|
| <u>File S</u> tart-Up <u>T</u> ool <u>A</u> bout |                      |
| VIEW MODE/EXP ANALOG FFG                         | FAN Digital VO       |
| FFC Data / Selector                              | Flash Memory         |
| Generate                                         | Load from Flash      |
| Selector: Selector0 -                            | Save to Flash        |
| FFC Data Download / Upload                       |                      |
| Download to camera                               | a Upload to PC       |
|                                                  |                      |
|                                                  |                      |
|                                                  |                      |
|                                                  | 20.0 °C (C) V2.4 2.4 |
| >> 515 9 UK (40 IIIS)                            | 59.9 C 🔽 V2.4.3.1    |

Figure 8.15 Flat Field Correction in Configurator

#### How to generate Flat Field Correction data using Serial Command

- 1. Use the 'gfd' command to execute the Flat Field Generator.
- 2. Acquire one image by operating the camera in the Free-Run mode or by applying an exposure start trigger signal to the camera.
- 3. Choose a location to save the generated Flat Field Correction data by using the 'sfds 1/2/3/4' command.
- 4. Execute the 'sfd' command to save the generated Flat Field Correction data into the non-volatile memory. The scaled down Flat Field data will be expanded and then applied as shown in the Figure 8.17 when they are used for correction.

|         | •                         | It is recommended that you enable the Defect Pixel Correction feature before executing |  |  |  |
|---------|---------------------------|----------------------------------------------------------------------------------------|--|--|--|
| •       | the Flat Field Generator. |                                                                                        |  |  |  |
|         | •                         | Before executing the Flat Field Generator, you must set the camera as follows:         |  |  |  |
|         |                           | OffsetX, Y: 0                                                                          |  |  |  |
| CAUTION |                           | Width, Height: Maximum values                                                          |  |  |  |
|         |                           | Binning: 1×                                                                            |  |  |  |

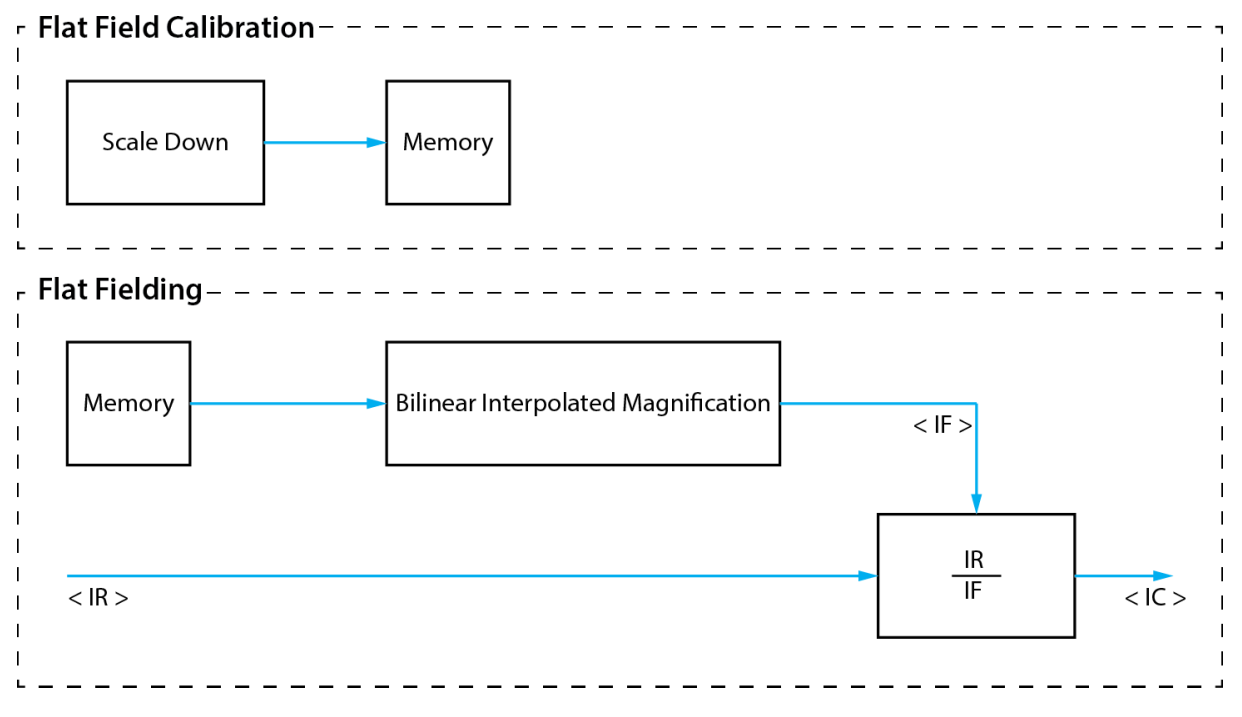

Figure 8.16 Generation and Application of Flat Field Data

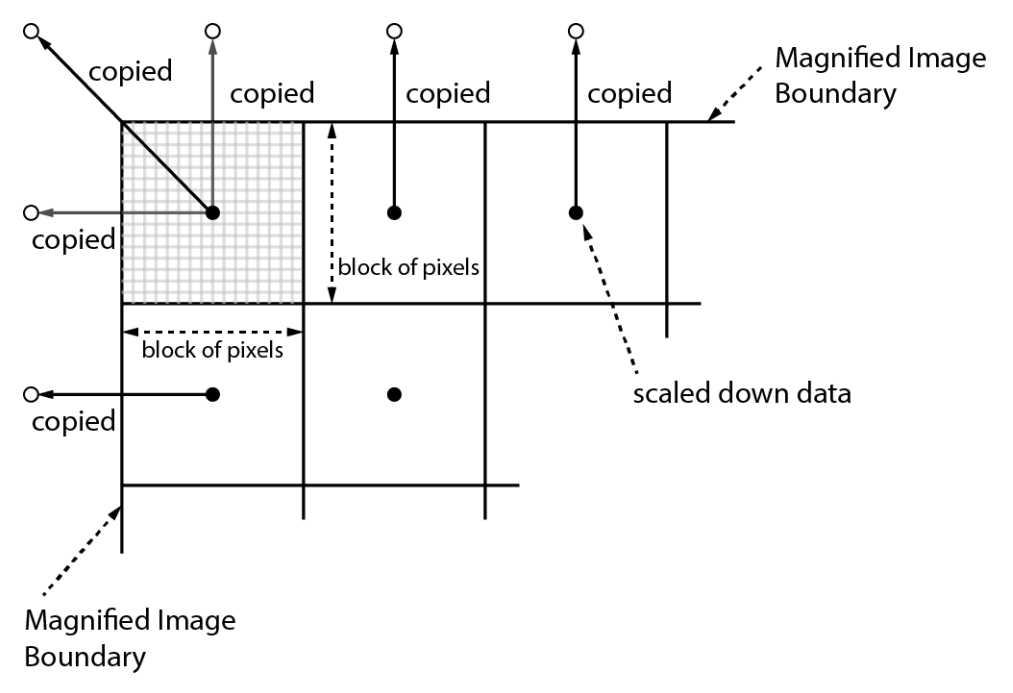

Figure 8.17 Bilinear Interpolated Magnification

### 8.16.2 Flat Field Data Selector

As mentioned above, the active Flat Field data is stored in the camera's volatile memory and the data is lost if the camera is reset or powered off. To use the active or generated Flat Field data after the camera is powered on or reset, you need to save them in the camera's non-volatile memory. The VC-50MC camera provides four reserved locations in the camera's non-volatile memory available for saving the active Flat Field data and five reserved locations in the camera's non-volatile memory available for loading the saved Flat Field data into the camera's active Flat Field data. You can use the 'sfds' command to select a location as desired. The factory default Flat Field data are saved into each location during the manufacturing process.

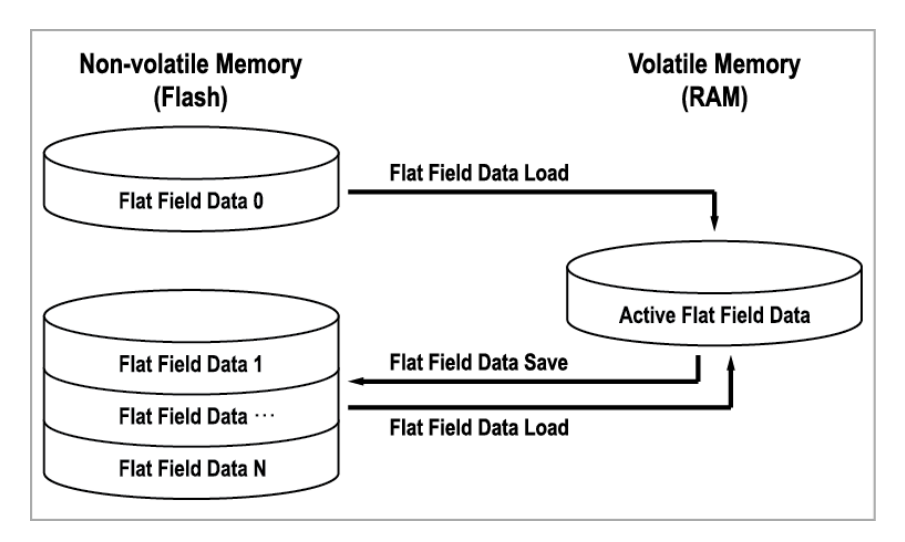

Figure 8.18 Flat Field Data Selector

#### **Saving Flat Field Data**

In order to save the generated active Flat Field data into a reserved location in the camera's flash memory, follow the procedures below.

- 1. User the 'sfds 1/2/3/4' command to specify a location to save the active Flat Field data.
- 2. Execute the 'sfd' command to save the active Flat Field data to the selected location.

### Loading Flat Field Data

If you saved a Flat Field data into the camera's non-volatile memory, you can load the saved Flat Field data from the camera's non-volatile memory into the camera's active Flat Field data location.

- 1. Use the 'sfds 0/1/2/3/4' command to specify a reserved location whose Flat Field data will be loaded into the camera's active Flat Field data location.
- 2. Execute the 'lfd' command to load the selected Flat Field data into the active Flat Field data location.

# 8.17 Temperature Monitor

The camera has an embedded sensor chip to monitor the internal temperature. To check the temperature of the camera, use the 'gct' command.

# 8.18 Status LED

A green LED is installed on the back panel of the camera to inform the operation status of the camera. LED status and its corresponding camera status are as follows:

- LED Off: The camera is not initialized.
- Fast Flashing Green: The camera is operating.

# 8.19 Test Image

To check whether the camera operates normally or not, it can be set to output test images generated in the camera, instead of the image data from the image sensor. Three types of test images are available; image with different value in horizontal direction (Test Image 1), image with different value in diagonal direction (Test Image 2), and moving image with different value in diagonal direction (Test Image 3). You can set the Test Image feature by using the 'sti' command.

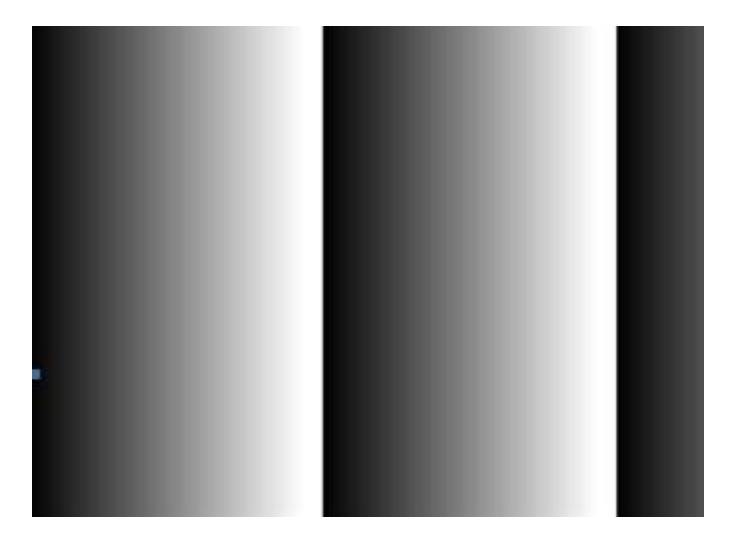

Figure 8.19 Test Image 1

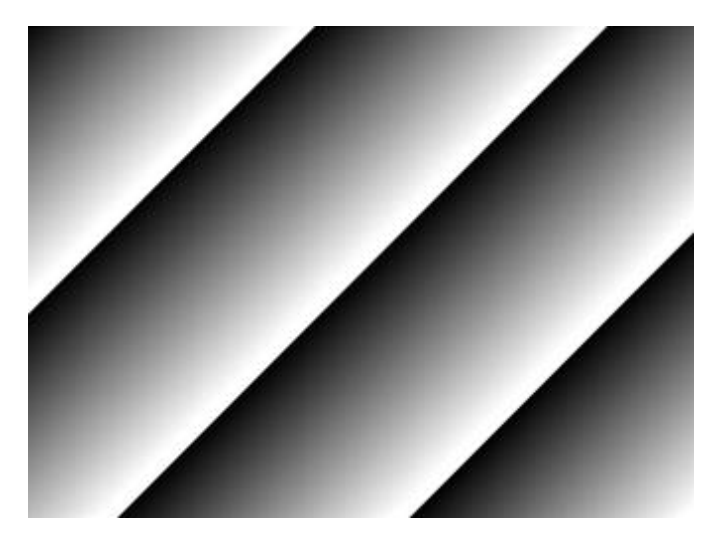

Figure 8.20 Test Image 2

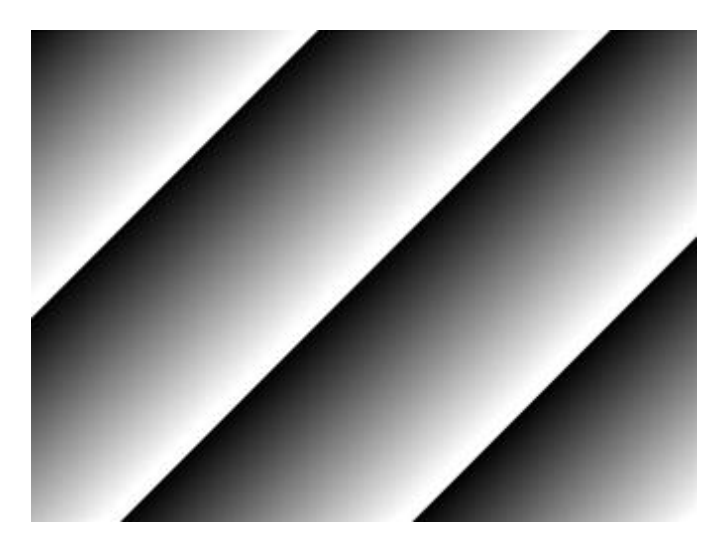

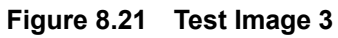

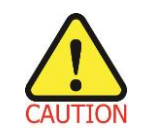

The test image may look different because the region of the test image may vary depending on the camera's resolution settings.

# 8.20 Reverse X

The Reverse X feature lets you flip images horizontally. This feature is available in all operation modes of the camera. You can set the Reverse X feature by using the 'shf' command.

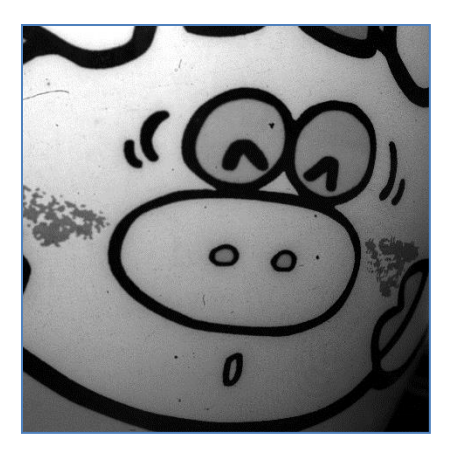

Figure 8.22 Original Image

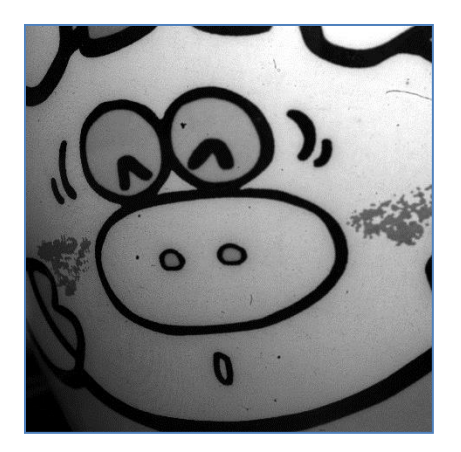

Figure 8.23 Reverse X Image

# 8.21 Digital IO Control

The control I/O receptacle of the camera can be operated in various modes.

The commands related to Digital I/O Control are as follows.

| Command           |      | Value          | Description                                          |
|-------------------|------|----------------|------------------------------------------------------|
|                   |      | 0: Off         | Disables the line output.                            |
|                   |      |                | Outputs pulse signals indicating the current         |
|                   |      |                | exposure time.                                       |
|                   |      | 2: Frame       | Outputs pulse signals indicating a frame readout     |
| Line Source       | slos | 2: Frame       | time.                                                |
|                   |      | 5: User Output | Outputs pulse signals set by the User Output         |
|                   |      |                | Value (the 'suov' command).                          |
|                   |      | 7: Timer       | Outputs user-defined Timer signals as pulse          |
|                   |      |                | signals.                                             |
| Line Inverter     | sloi | 0: FALSE       | Disables inversion of the output signal of the line. |
|                   |      | 1: TRUE        | Enables inversion of the output signal of the line.  |
| User Output Value |      | 0: FALSE       | Sets the bit state of the line to Low.               |
|                   | 5000 | 1: TRUE        | Sets the bit state of the line to High.              |

 Table 8.11
 Commands related to Digital IO Control

When you set the Line Source to User Output, you can use the user setting value as output signals.

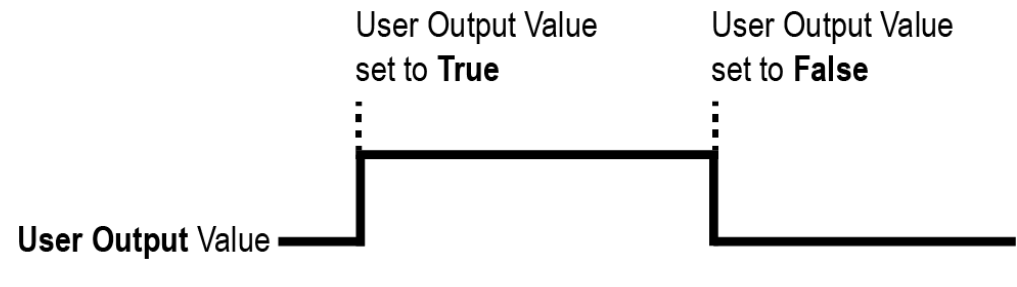

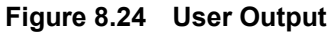

### 8.21.1 Debounce

The Debounce feature of the VC-50MC camera allows to supply only valid signals to the camera by discriminating between valid and invalid input signals. The Debounce Time setting specifies the minimum time that an input signal must remain High or Low in order to be considered as a valid input signal. When you use the Debounce feature, be aware that there is a delay between the point where the valid input signal arrives and the point where the signal becomes effective. The duration of the delay is determined by the Debounce Time setting value. When you set the Debounce Time, High and Low signals shorter than the setting value are considered invalid and ignored as shown in the figure below.

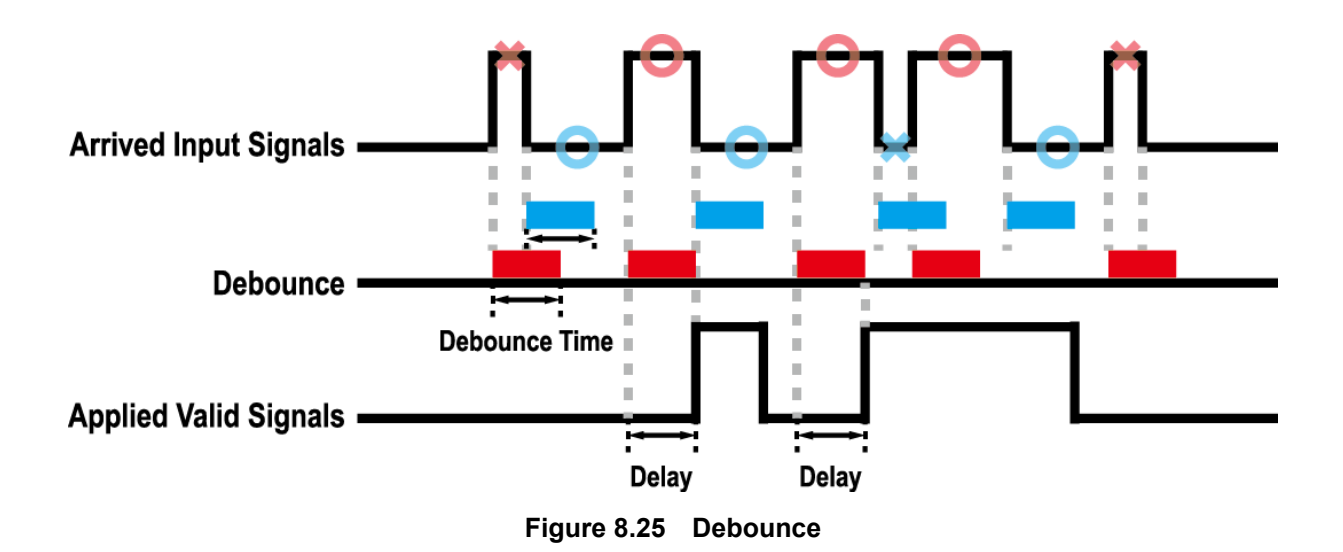

The command related to Debounce Time is as follows.

| Command       |      | Value          | Description                           |
|---------------|------|----------------|---------------------------------------|
| Debounce Time | sdbt | 0~1,000,000 µs | Sets a Debounce Time in microseconds. |

Table 8.12 Command related to Debounce Time

### 8.21.2 Timer Control

When the Line Source is set to Timer (the 'slos 7' command is executed), the camera can provide output signals by using the Timer. The VC-50MC camera has one Timer and exposure start is the only trigger source event available to start the Timer.

The commands related to Timer are as follows.

| Command                  |       | Value                    | Description                                           |
|--------------------------|-------|--------------------------|-------------------------------------------------------|
| Timer Trigger Source     | stts  | 0: Off                   | Disables the Timer trigger.                           |
|                          |       | 4. 5                     | Sets the Timer to use the exposure start as source    |
|                          |       |                          | signals.                                              |
| Timer Duration           | stdu  | 0 – 60,000,000 µs        | Sets the duration of the Timer output signal.         |
| Timor Dolov              | otdl  | 0 60 000 000             | Sets the delay time to be applied before starting     |
| Timer Delay              | Sidi  | $0 - 60,000,000 \ \mu s$ | the Timer.                                            |
|                          | - 11- | 0: Falling Edge          | Specifies that a falling edge of the selected trigger |
|                          |       |                          | signal will act as the Timer trigger.                 |
|                          |       | 1: Rising Edge           | Specifies that a rising edge of the selected trigger  |
| Timor Trigger Activation |       |                          | signal will act as the Timer trigger.                 |
| Timer mgger Activation   | Slid  |                          | Specifies that the Timer output signal will be valid  |
|                          |       | 2. Level Low             | as long as the selected trigger signal is Low.        |
|                          |       | 2: Lovel High            | Specifies that the Timer output signal will be valid  |
|                          |       | 3: Level High            | as long as the selected trigger signal is High.       |

 Table 8.13
 Commands related to Timer Control

### VIEWOLKS

For example, when the Timer Trigger Activation is set to Level High, the Timer will act as follows:

- 1. When the source signals set by the Timer Trigger Source command are applied, the Timer will start operations.
- 2. The delay set by the Timer Delay command begins to expire.
- 3. When the delay expires, the Timer signal goes high as long as the source signal is high.

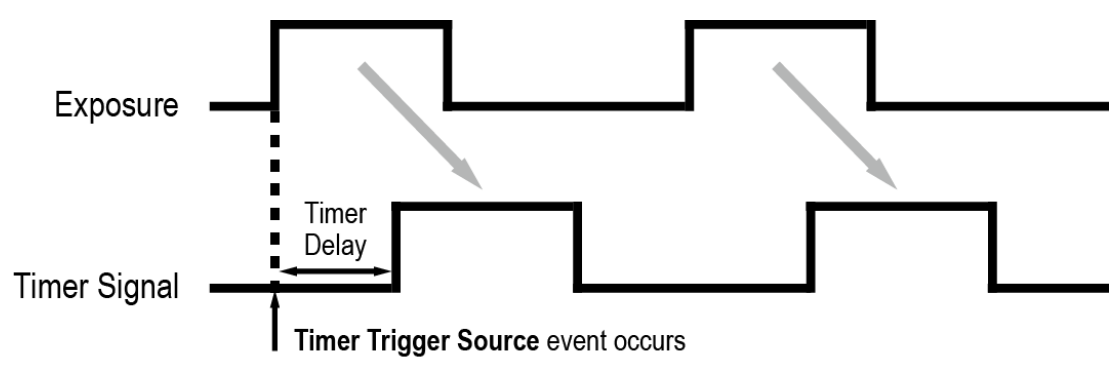

\* Timer Trigger Activation is set to Level High.

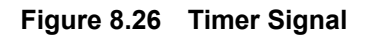

# 8.22 Fan Control

A fan is installed on the rear panel of the camera to radiate heat. You can set the fan to turn on or off. You can also set the fan to turn on when a specified temperature is reached.

The commands related to Fan Control are as follows.

| Command            |     | Value          | Description                                            |
|--------------------|-----|----------------|--------------------------------------------------------|
| Fan Mode           | sfm | 0: Off         | Turns off the fan.                                     |
|                    |     | 1: On          | Turns on the fan.                                      |
|                    |     | 2: Temperature | Turns on the fan when the internal temperature exceeds |
|                    |     |                | the value set in the Target Temperature.               |
| Target Temperature | stt | -10℃ - 80℃     | Sets the temperature to operate the fan when the Fan   |
|                    |     |                | Mode is set to Temperature.                            |

 Table 8.14
 Commands related to Fan Control

# 8.23 Device Reset

Resets the camera physically to power off and on. You can reset the camera by using the 'rst' command.

# 8.24 Field Upgrade

The camera provides a feature to upgrade the Firmware and FPGA logic through the Camera Link interface rather than disassemble the camera in the field. Refer to <u>Appendix B</u> for more details about how to upgrade.

# 8.25 Dark Signal Non-uniformity Correction

In theory, when a digital camera acquires images in complete darkness, all of the pixel values in the image should be near zero and they should be equal. In practice, however, slight variations in the performance of the pixels in the image sensor will cause some variations in the pixel values output from the camera when the camera is acquiring in darkness. This variation is known as Dark Signal Non-Uniformity (DSNU). The VC-50MC camera provides the DSNU Correction feature.

### 8.25.1 Generating and Saving DSNU Correction Values

To generate and save DSNU correction values for your operating temperature, follow the procedures below.

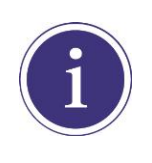

For optimum DSNU correction results, we recommend that you generate DSNU data after the temperature of the camera housing has been stabilized.

- 1. To generate optimized DSNU correction values, set the ROI setting to use the entire resolution of the image sensor.
- 2. Ensure that the camera will be acquiring images in complete darkness by covering the camera lens, closing the iris in the lens, or darkening the room.
- 3. Begin acquiring images by setting the camera for the Free-Run mode.
- 4. Execute the 'gdd' command to generate DSNU data.
- 5. The generated DSNU correction values will be activated and saved in the camera's volatile memory.
- 6. To save the generated DSNU correction values in the camera's Flash (non-volatile) memory, execute the 'sdd' command. The existing DSNU values saved in the memory will be overwritten.

# 9 Camera Configuration

# 9.1 Setup Command

You can configure all camera settings via RS-644 serial interface of the Camera Link. When you want to control the camera using a terminal or access directly to the camera at your application, you need to set your network as follows:

- Baud Rate: 115200 bps
- Data Bit: 8 bit
- Parity Bit: No Parity
- Stop Bit: 1 stop bit
- Flow Control: None

All camera setting commands are transmitted in the ASCII command type except a command for transmitting a large file such as firmware download. All camera setting commands are transmitted from the user application, and then the camera returns a response ('OK', 'Error' or information) for a command. When you execute a write command, the camera returns a response to inform whether the command has been successfully executed. When you execute a read command, the camera returns an error or information.

```
Command format:
<command> <parameter1> <parameter2> <cr>
0 - 2 parameters follow the command.
Response:
If a write command is successfully executed
OK <cr> <lf>
```

#### ex) Write command

### VIEWOLKS

```
If a read command is successfully executed
<parameter1> <cr> <lf>
```

#### ex) Read command

```
In response to a "get" command the camera will return (in hex value)
Command : 67 65 74 0D
get <cr>
Response : 67 65 74 0D 0A 31 30 30 0D 0A 3E
get<cr><lf> 100<cr><lf> >
Echo response prompt
```

If a command is not executed successfully
Error: <Error code> <cr>> <lf>

```
Prompt:
A prompt always follows after the response. '>' is used as a prompt.
Types of Error Code
0x80000481: value of parameter is not valid
0x80000482: the number of parameter is not matched
0x80000484: command does not exist
0x80000486: no permission to execute
```

# 9.2 Actual Runtime of Commands

When you execute a command, the actual runtime of the command varies depending on the type of the command and the operating status of the camera.

All commands except Set Exposure Time ('set') command are applied to change the settings as illustrated below, on the rising edge of a REQ\_Frame signal before starting the readout process. When you execute the 'set' command, the exposure time setting will be changed and applied at the starting of the exposure. If you operate the camera with CC1 or external trigger signals, you must execute commands before applying the

trigger signals in order to synchronize image outputs with the commands.

If you execute a command in the Free-Run mode, you may acquire up to two images that are not affected by the command execution. This is true because it is hard to verify the current operating status of the camera in the Free-Run mode.

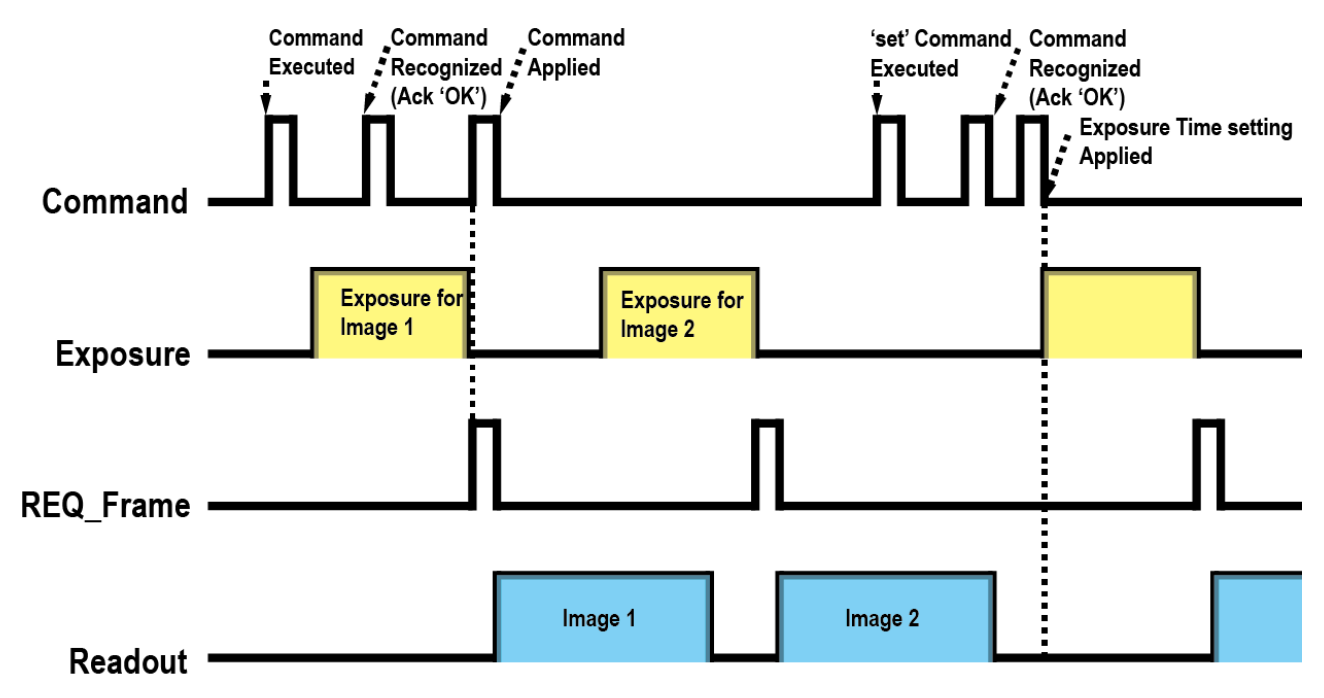

Figure 9.1 Actual Runtime of Commands

## 9.3 User Set Control

The VC-50MC camera provides three non-volatile spaces (Flash) for storing camera settings and one workspace (RAM) for operating the camera. Non-volatile spaces are divided into a Default space that contains default setting values entered during the manufacturing, and two User spaces that are available for saving user-defined setting values. You can save the current camera settings to a user space or you can load the settings stored in one of the non-volatile spaces into the camera's workspace.

The commands related to User Set Control are as follows.

| Command          |     | Value             | Description                                              |  |
|------------------|-----|-------------------|----------------------------------------------------------|--|
| User Set Load    | lcf | 0: Default        | Loads the Factory Default Setting to the camera.         |  |
|                  |     | 1: User 1 Setting | Loads the User 1 Setting to the camera.                  |  |
|                  |     | 2: User 2 Setting | Loads the User 2 Setting to the camera.                  |  |
| User Set Save    | sct | 1: User 1 Setting | Saves the current camera settings to the User 1 Setting. |  |
|                  |     | 2: User 2 Setting | Saves the current camera settings to the User 2 Setting. |  |
| User Set Default | sci | 0: Default        | Applies the Factory Default Setting when reset.          |  |
|                  |     | 1: User 1 Setting | Applies the User 1 Setting when reset.                   |  |
|                  |     | 2: User 2 Setting | Applies User 2 Setting when reset.                       |  |

 Table 9.1
 Commands related to User Set Control

### VIEWOLKS

The camera settings stored in the Default space can be loaded into the camera's workspace, but cannot be changed. The camera settings set in the workspace will be lost if the camera is reset or powered off. To use the current setting values in the workspace after a reset, you must save the settings to one of the user spaces.

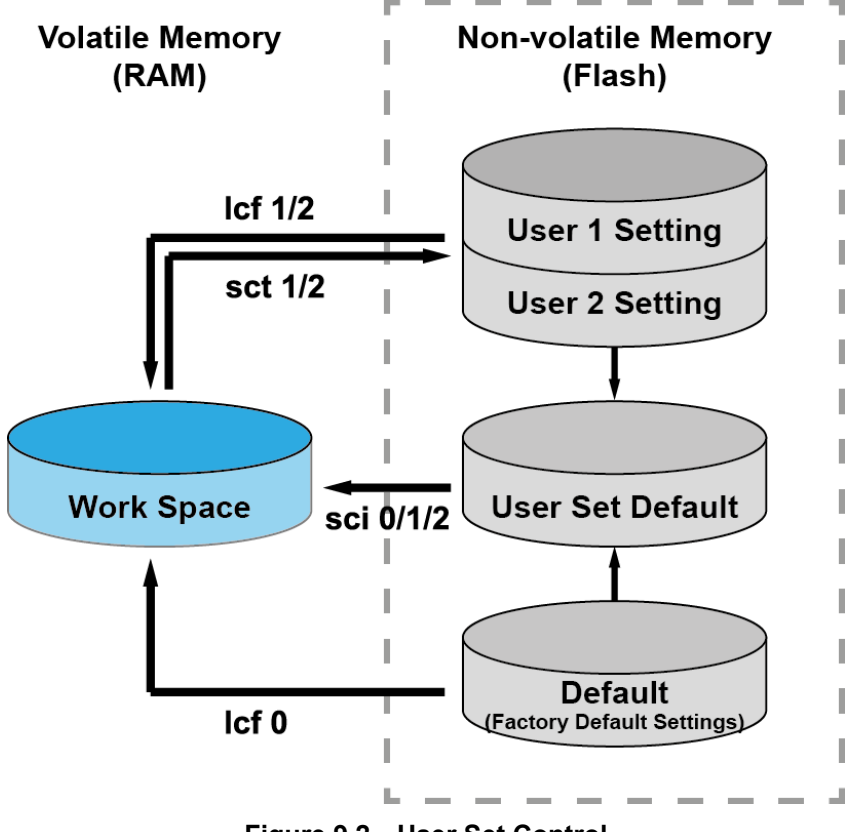

Figure 9.2 User Set Control

# 9.4 Command List

You can set all features provided by the VC-50MC camera by using the following commands.

| Command             | Syntax  | Return Value | Description                                     |
|---------------------|---------|--------------|-------------------------------------------------|
| Help                | help    | String       | Displays a list of all commands.                |
| Set Offset X        | sox n   | ОК           | X coordinate of start point ROI                 |
| Get Offset X        | gox     | n            | n: X axis offset                                |
| Set Offset Y        | soy n   | ОК           | Y coordinate of start point ROI                 |
| Get Offset Y        | goy     | n            | n: Y axis offset                                |
| Set Image Width     | siw n   | ОК           | Sets a width of a ROI.                          |
| Get Image Width     | giw     | n            | n: Width value (Setting range: 384 - 7920)      |
| Set Image Height    | sih n   | ОК           | Sets a height of a ROI.                         |
| Get Image Height    | gih     | n            | n: Height value (Setting range: 4 – 6004)       |
| Set Region Select   | srs n   | ОК           | Selects a ROI when setting the Multi-ROI.       |
| Get Region Select   | grs     | n            | n: ROI number (0 – 9)                           |
| Sat Dagion Mada     | oro 011 | OK           | Enables / Disables the selected ROI.            |
| Set Region Mode     |         |              | 0: Disables the ROI.                            |
| Get Region Mode     | grc     | UT I         | 1: Enables the ROI.                             |
| Set Region Offset X | srx n   | ОК           | Sets a horizontal offset from the origin to the |
| Get Region Offset X | grx     | n            | selected ROI when setting the Multi-ROI.        |
| Set Region Offset Y | sry n   | ОК           | Sets a vertical offset from the origin to the   |
| Get Region Offset Y | gry     | n            | selected ROI when setting the Multi-ROI.        |
| Set Region Width    | srw n   | ОК           | Sets a width for the selected ROI when setting  |
| Get Region Width    | grw     | n            | the Multi-ROI.                                  |
| Set Region Height   | srh n   | ОК           | Sets a height for the selected ROI when setting |
| Get Region Height   | grh     | n            | the Multi-ROI.                                  |
| Update Multi-ROI    | ast     | ОК           | Updates setting values of the Multi-ROI.        |

Table 9.2 Command List #1

| Command                     | Syntax  | Return Value | Description                                    |
|-----------------------------|---------|--------------|------------------------------------------------|
| Sot Pipping Mode            | chm 011 | OK           | Sets the Binning mode.                         |
|                             | abm     |              | 0: Average mode                                |
|                             | gom     |              | 1: Sum mode                                    |
| Set Binning Vortical factor | shy 112 | OK           | Sets the Binning factor.                       |
| Get Binning Vertical factor | obv I∣∠ | 1 2          | 1: Disables the Binning.                       |
|                             | 90v     |              | 2: Sets the 2 × 2 Binning.                     |
| Set Binning Horizontal      | sbh 1 2 | ОК           | Updated automatically according to the Binning |
| Get Binning Horizontal      | gbh     | 1 2          | Vertical.                                      |
| Set Trigger Mode            | etm 011 | OK           | Sets the Trigger Mode.                         |
| Get Trigger Mode            | atm     |              | 0: Trigger Mode Off (Free run mode)            |
|                             | gun     |              | 1: Trigger Mode On                             |
|                             |         |              | Specifies the source signal when the Trigger   |
| Set Trigger Source          | sts 1 5 | ОК           | Mode is set to On.                             |
| Get Trigger Source          | gts     | 1 5          | 1: CC1                                         |
|                             |         |              | 5: External                                    |
|                             |         |              | Sets the activation mode for the selected      |
| Set Trigger Activation      | eta 011 | ОК<br>0 1    | source signal when the Trigger Mode is set to  |
|                             | ato     |              | On.                                            |
| Get myger Activation        | Arh     |              | 0: Falling Edge                                |
|                             |         |              | 1: Rising Edge                                 |
| Set Exposure Source         | SAS 011 | ОК<br>0 1    | Sets the Exposure mode.                        |
| Get Exposure Source         |         |              | 0: Timed                                       |
|                             | 953     |              | 1: Trigger Width                               |
| Set Exposure Time           | set n   | OK<br>n      | Sets an exposure time.                         |
|                             | set n   |              | n: Exposure time in microseconds               |
|                             | yei     |              | (Setting range: 1 – 60,000,000 μs)             |
| Set Black Level             | sbl n   | ок           | Sets the Black Level.                          |
| Get Black Level             | gbl     | n            | n: Black Level value (Setting range: 0 – 255)  |
| Set Digital Gain            | sdg n   | ок           | Sets the Gain.                                 |
| Get Digital Gain            | gdg     | n            | n: Gain value (Setting range: 1.0 – 30.0)      |

| Table 9.3 Command Lis |
|-----------------------|
|-----------------------|

| Command                        | Syntax         | Return Value | Description                              |  |
|--------------------------------|----------------|--------------|------------------------------------------|--|
|                                |                |              | Sets the Test Image.                     |  |
| Set Test Image                 | sti 0 1 2 3    | ОК           | 0: Test Image Off                        |  |
| Get Test Image                 | gti            | 0 1 2 3      | 1 2: Fixed pattern images                |  |
|                                |                |              | 3: Moving pattern images                 |  |
|                                |                |              | Sets the Pixel Format.                   |  |
| Set Data Bit                   | sdb 8 10 12    | ОК           | 8: 8 bit                                 |  |
| Get Data Bit                   | gdb            | 8 10 12      | 10: 10 bit                               |  |
|                                |                |              | 12: 12 bit                               |  |
|                                |                |              | Sets the Camera Link Output mode.        |  |
|                                |                |              | 2: 2 Тар                                 |  |
| Set Camera Link Mode           | scl 2 3 4 8 10 | ОК           | 3: 3 Тар                                 |  |
| Get Camera Link Mode           | gcl            | 2 3 4 8 10   | 4: 4 Tap                                 |  |
|                                |                |              | 8: 8 Tap                                 |  |
|                                |                |              | 10: 10 Тар                               |  |
| Sat Camara Link Clack Salaatar | 0000 011       | OK           | Sets the Camera Link Pixel Clock.        |  |
| Cet Camera Link Clock Selector |                |              | 0:85 MHz                                 |  |
|                                | gees           | UT           | 1:65 MHz                                 |  |
| Sat Defect Correction          |                | OK           | Sets the Defect Pixel Correction.        |  |
| Cet Defect Correction          |                |              | 0: Disables the Defect Pixel Correction. |  |
|                                | gac            | UII          | 1: Enables the Defect Pixel Correction.  |  |
| Sat Harizantal Elin            | obf 011        | OK           | Sets the Reverse X (Horizontal Flip).    |  |
|                                | shi uji        |              | 0: Disables the Reverse X.               |  |
| Get Honzontal Flip             | gni            |              | 1: Enables the Reverse X.                |  |
| Generate Flat Field Data       | gfd            | ОК           | Executes the Flat Field (FF) Generator.  |  |
| Set Flat Field Data Salastar   | ofdo 011121214 | OK           | Selects a FF data location.              |  |
| Cot Elat Field Data Selector   | sius 0 1 2 3 4 |              | 0: Factory default location              |  |
|                                | gius           | 0 1 2 3 4    | 1 ~ 4: User defined locations            |  |
| Sove Flat Field Date           | ofd            | OK           | Saves the generated FF data in the       |  |
|                                | SIU            |              | selected FF data location.               |  |
| Load Elat Field Data           | lfd            | OK           | Loads the FF data from the non-volatile  |  |
|                                | iiu            |              | memory into the volatile memory.         |  |

Table 9.4 Command List #3

| Command                      | Syntax       | Return Value    | Description                                   |
|------------------------------|--------------|-----------------|-----------------------------------------------|
| Generate DSNU Data           | gdd          | ОК              | Generates DSNU data.                          |
| Save DSNUL Data              | odd          | OK              | Saves DSNU data in the non-volatile           |
|                              | suu          | UK              | memory.                                       |
|                              |              |                 | Specifies the source signal for the control   |
|                              |              |                 | I/O receptacle.                               |
| Sat Lina Output Source       |              | OK              | 0: Disables the Line output.                  |
| Set Line Output Source       |              |                 | 1: Exposure                                   |
| Get Line Output Source       | gios         | 0 1 2 5 7       | 2: Frame                                      |
|                              |              |                 | 5: User Output                                |
|                              |              |                 | 7: Timer                                      |
|                              |              | OK              | Sets whether to invert the line output.       |
| Set Line Output Inverter     | SIOI U[1     | OK OIA          | 0: Disables inversion of the line output.     |
| Get Line Output Inverter     | gioi         | Uli             | 1: Enables inversion of the line output.      |
|                              | 014          |                 | Sets the User Output value.                   |
| Set User Output Value        | suov 0 1     | OK              | 0: Sets the bit state of the line to Low.     |
| Get User Output Value        | guov         | 0 1             | 1: Sets the bit state of the line to High.    |
|                              |              |                 | Specifies the source signal for the Timer     |
| Set Timer Trigger Source     | stts 0 1     | ОК              | output signal.                                |
| Get Timer Trigger Source     | gtts         | 0 1             | 0: Disables the Timer trigger.                |
|                              |              |                 | 1: Exposure                                   |
| Set Timer Duration           | stdu n       | ОК              | Sets the duration of the Timer output signal. |
| Get Timer Duration           | gtdu         | n               | n: 0 – 60,000,000 μs                          |
| Set Timer Delay              | stdl n       | ОК              | Sets the delay time for the Timer.            |
| Get Timer Delay              | gtdl         | n               | n: 0 – 60,000,000 μs                          |
|                              |              |                 | Sets the activation mode for the Timer.       |
|                              |              |                 | 0: Falling Edge                               |
| Set Timer Trigger Activation | stta 0 1 2 3 | 3 OK<br>0 1 2 3 | 1:Rising Edge                                 |
| Get Timer Trigger Activation | gtta         |                 | 2: Level Low                                  |
|                              |              |                 | 3: Level High                                 |
| Set Debounce Time            | sdbt n       | ОК              | Sets the Debounce time.                       |
| Get Debounce Time            | gdbt         | n               | n: Debounce time in microseconds              |

 Table 9.5
 Command List #4

| Command                    | Syntax             | Return Value | Description                                       |
|----------------------------|--------------------|--------------|---------------------------------------------------|
|                            |                    |              | Sets the Fan operation mode.                      |
| Set Fan Mode               | sfm 0 1 2          | ОК           | 0: Fan Off                                        |
| Get Fan Mode               | gfm                | 0 1 2        | 1: Fan On                                         |
|                            |                    |              | 2: Temperature                                    |
| Sat Target Temperature     | ett p              | OK           | Sets the temperature to operate the fan when      |
| Get Target Temperature     | ott                | DK n         | the Fan Mode is set to Temperature.               |
|                            | gu                 | 11           | n: -10°C - 80°C                                   |
| Set AWB Offset X           | swx n              | ОК           | Sets a horizontal offset from the origin to the   |
| Get AWB Offset X           | gwx                | n            | AWB ROI.                                          |
| Set AWB Offset Y           | swy n              | ОК           | Sets a vertical offset from the origin to the AWB |
| Get AWB Offset Y           | gwy                | n            | ROI.                                              |
| Set AWB Width              | et AWB Width sww n |              | Sate a width for the AMP DOI                      |
| Get AWB Width              | gww                | n            | Sets a width for the AWB ROL                      |
| Set AWB Height             | swh n              | ОК           | Sata a baight for the AM/R ROL                    |
| Get AWB Height             | gwh                | n            |                                                   |
| Sot PCP Coin               | sra rlalb a        | OK           | Sets the intensity of color pixels.               |
| Got PCP Gain               | ara rialb          | OK .         | r g b: Red / Green / Blue pixels                  |
|                            | gig ilgib          | 9            | g: Gain value (×1.0 ~ ×4.0)                       |
| Auto White Balance         | arg                | ОК           | Automatically adjusts the white balance once.     |
|                            |                    | ок           | Loads the camera setting values.                  |
| Load Config From           | lcf 0 1 2          |              | 0: Loads the Factory Default Setting.             |
| Load Comig. From           |                    |              | 1: Loads the User 1 Setting.                      |
|                            |                    |              | 2: Loads the User 2 Setting.                      |
|                            |                    |              | Saves the current camera setting values.          |
| Save Config. To            | sct 1 2            | ОК           | 1: Saves to the User 1 Setting.                   |
|                            |                    |              | 2: Saves to the User 2 Setting.                   |
|                            |                    |              | Specifies setting values to be loaded when reset. |
| Set Config. Initialization | sci 0 1 2          | ОК           | 0: Factory Default Setting                        |
| Get Config. Initialization | gci                | 0 1 2        | 1: User 1 Setting                                 |
|                            |                    |              | 2: User 2 Setting                                 |

| Command                 | Syntax    | Return Value | Description                                   |
|-------------------------|-----------|--------------|-----------------------------------------------|
| Get Model Name          | gmn       | String       | Displays the camera model name.               |
| Get MCU Version         | gmv       | String       | Displays the version of the camera MCU.       |
| Get FPGA Version        | gfv       | String       | Displays the version of the camera FPGA.      |
| Get Serial Number       | gsn piece | String       | Displays the serial number of the camera.     |
| Get Current Temperature | gct       | String       | Displays device temperature in Celsius.       |
| Depet Herducere         | rst       | String       | Resets the camera physically to power off and |
| Resel naiuwale          |           |              | on.                                           |

Table 9.7 Command List #6

# **10 Configurator GUI**

The Configurator, a sample application, is provided to control the VC-50MC camera. The Configurator provides an easy-to-use Graphic User Interface (GUI) that allows users to view and change the camera's settings mentioned in the previous chapters.

# 10.1 Camera Scan

When you execute the Configurator.exe file while the camera is powered on, the **Camera Scan** window appears as shown in the figure below. At that point, the Configurator checks serial ports of your computer and DLL provided by the Camera Link to scan whether a camera is connected. If the Configurator finds a connected camera, it displays the model name of the camera on the Camera Scan window. If the camera is not displayed on the window, check the cable connections and power of the camera, and then press the **refresh** button. Double-clicking the model name of the camera displayed on the window will launch the Configurator and display the current parameter settings of the camera connected.

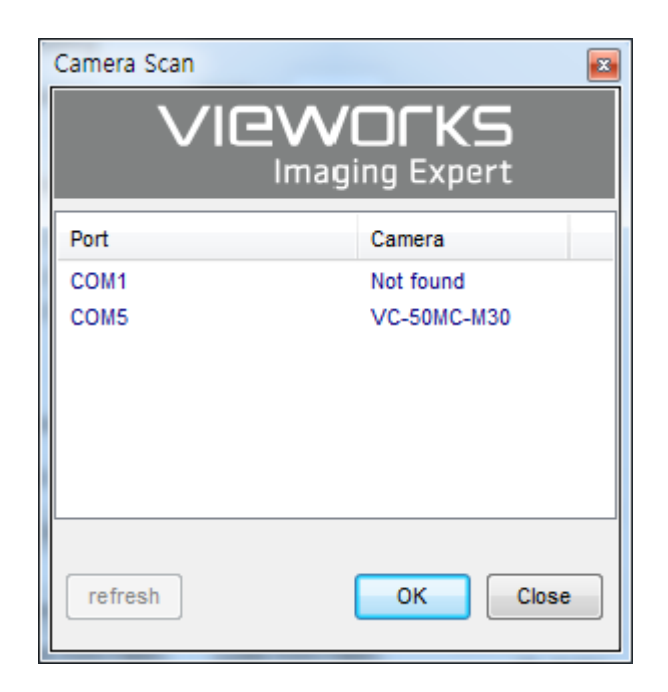

Figure 10.1 Configurator Loading Window

### 10.2 Menu

The menu bar of the Configurator provides the File, Start-Up, Tool and About menus.

### 10.2.1 File

| 🦁 Vieworks - VC-50MC-M30                                                      | - • •                         |
|-------------------------------------------------------------------------------|-------------------------------|
| File Start-Up Tool About                                                      |                               |
| Load Setting                                                                  | From File                     |
| Save Setting                                                                  | From Factory Space            |
| Defect Pixel                                                                  | From User1 Space              |
| System Upgrade                                                                | From User2 Space              |
| oyoteni opgiode                                                               | Hom book pace                 |
| Exit                                                                          |                               |
| Multi ROI<br>Test Image<br>None  Height:<br>6004<br>CameraLink Clock<br>85MHz |                               |
| CameraLink Output - Image Pro                                                 | Cessing Dark Image Correction |
| 1X4_1Y  V Defect                                                              | Corr. Generate Data           |
| Pixel Format Revers                                                           | e X Save Data                 |
| 12bit 🔻                                                                       |                               |
| FPS: 0.0                                                                      | 08680                         |
|                                                                               |                               |
| >> srs 9 OK (40 ms)                                                           | 36.0 °C 🚺 V2.4.3.1            |

Figure 10.2 File Menu

- Load Setting: Loads the camera setting values from the camera memory (Factory, User1 or User2) or user's computer (File).
- Save Setting: Saves the camera setting values to the camera memory (User1 or User2) or user's computer (File).
- **Defect Pixel:** Downloads defect information to the camera (Download to Camera) or uploads defect information stored in the camera to user's computer (Upload to PC).
- System Upgrade: Upgrades the MCU or FPGA logic.
- Exit: Exits the Configurator.
### 10.2.2 Start-Up

The Start-Up menu allows you to select the camera setting values to be loaded when the camera is powered on.

| 🦁 Viev        | works - VC-50MC-M30          | - • •                      |
|---------------|------------------------------|----------------------------|
| File          | Start-Up Tool About          |                            |
| VIEW          | Factory Setting              | FAN Digital VO             |
| Bin           | ✓ User 1 Setting             |                            |
| V1            | User 2 Setting               |                            |
| [ <u>^1</u> ] | Offset X:                    | 0 Width: 7920              |
| Mode          | e Offset V                   |                            |
|               |                              |                            |
| Mu            |                              |                            |
| Test          |                              |                            |
|               |                              |                            |
| None          | e ▼ Height:                  |                            |
|               | 6004                         |                            |
| Cam           | eraLink Clock                |                            |
| 851           | ∕lHz ▼                       |                            |
| _             |                              |                            |
| Cam           | eraLink Output Image Process | sing Dark Image Correction |
| 1X4           | IV ▼ Defect Cor              | r. Generate Data           |
| Pixel         | Format Reverse X             |                            |
| 12            | hit -                        | Save Data                  |
| 121           | FPS: 0.0086                  | 80                         |
|               |                              |                            |
| ss sci        | 1 OK (33 ms)                 | 36.0 °C [C] V2.4.3.1       |

Figure 10.3 Start-Up Menu

- Factory Setting: Loads the camera setting values from the Factory space when the camera is powered on.
- **User 1 Setting:** Loads the camera setting values from the User1 space when the camera is powered on.
- User 2 Setting: Loads the camera setting values from the User2 space when the camera is powered on.

### 10.2.3 Tool

| 🤍 Vieworks - VC-50MC-M30                                                                                     |                                                                             |                                                     |  |  |  |  |
|----------------------------------------------------------------------------------------------------|-----------------------------------------------------------------------------|-----------------------------------------------------|--|--|--|--|
| File Start-Up Tool About                                                                                     |                                                                             |                                                     |  |  |  |  |
| VIEW MODE/EX                                                                                                 | Refresh                                                                     | tal VO                                              |  |  |  |  |
| Binning                                                                                                    | Terminal                                                                    |                                                     |  |  |  |  |
| X1 -                                                                                                    | Color Calibration                                                           |                                                     |  |  |  |  |
| Mode                                                                                                    | Factory Setting                                                             | Vidth: 7920                                         |  |  |  |  |
|                                                                                                    | High Speed                                                                  |                                                     |  |  |  |  |
| Multi ROI<br>Test Image<br>None  CameraLink Cloc<br>85MHz  CameraLink Out<br>1X4_1Y<br>Pixel Format<br>12bit | Height:<br>6004<br>k<br>put Image Processing<br>V Defect Corr.<br>Reverse X | Dark Image Correction<br>Generate Data<br>Save Data |  |  |  |  |
|                                                                                                    | HPS: 0.008680                                                               |                                                     |  |  |  |  |
| >> sci 1 OK (3                                                                                               | 3 ms)                                                                       | 36.0 ℃ 🚺 V2.4.3.1                                   |  |  |  |  |

Figure 10.4 Tool Menu

- **Refresh:** Loads and displays the current camera setting values on the Configurator.
- Terminal: Displays the Terminal window. The Terminal window displays a user command for the feature that you have set on the Configurator. To hide the Terminal window, uncheck Terminal by clicking it again.
- **Color Calibration:** Not supported in the Configurator.
- Factory Setting: Not supported for users.
- **High Speed:** Not supported in the Configurator.

### 10.2.4 About

| 💟 Vieworks - VC-50MC-M30 🛛 🗖 📼 💌                                                                                |                         |                       |  |  |  |  |
|----------------------------------------------------------------------------------------------------|-------------------------|-----------------------|--|--|--|--|
| File Start-Up Tool                                                                                              | About                   |                       |  |  |  |  |
| VIEW MODE/EXP AN                                                                                                | Camera Info             | VO                    |  |  |  |  |
| Binning<br>X1 V<br>Mode<br>Offset Y<br>0<br>Multi ROI<br>Test Image<br>None Height:<br>6004<br>CameraLink Clock | Offset X: 0             | Width: 7920           |  |  |  |  |
| 85MHz 🔻                                                                                                    |                         |                       |  |  |  |  |
| CameraLink Output       1X4_1Y                                                                                  | Image Processing        | Dark Image Correction |  |  |  |  |
| Pixel Format                                                                                                    | Reverse X      0.008680 | Save Data             |  |  |  |  |
| >> sci 1 OK (33 ms)                                                                                             |                         | 36.0 ℃ 🚺 V2.4.3.1     |  |  |  |  |

| About                                             |
|---------------------------------------------------|
|                                                   |
| Camera Information                                |
| Camera Name : VC-50MC-M30                         |
| Serial Number: 123456                             |
| FPGA Version: 0.0.4                               |
| MCU Version : 2.0.5                               |
| Copyright (c) Vieworks. 2011 All rights reserved. |
| Configurator Version : V2.4.3.1                   |

Figure 10.5 About Menu

• **Camera Info:** Displays camera information (model name, serial number, version, etc.).

## 10.3 Tab

#### 10.3.1 **VIEW** Tab

The VIEW tab allows you to set the camera's Region of Interest (ROI), Binning mode, Test Image mode, Camera Link Pixel Clock speed, Camera Link Output mode, Pixel Format, image processing and Dark Image Correction.

| Vieworks - VC-50MC-M30                                                                                          |                             |                                |  |  |  |
|----------------------------------------------------------------------------------------------------|-----------------------------|--------------------------------|--|--|--|
| VIEW MODE/EXP AN                                                                                                | ALOG FFC FAN                | Digital VO                     |  |  |  |
| Binning<br>X1 V<br>Mode<br>Average Offset<br>Multi ROI<br>Test Image<br>None Height<br>6004<br>CameraLink Clock | Offset X:<br>Y:<br>7920 (   | 0 Width: 7920<br>H) × 6004 (V) |  |  |  |
| CameraLink Output                                                                                               | Image Processing            | Dark Image Correction          |  |  |  |
| Pixel Format<br>8bit 🔹                                                                                          | Reverse X<br>FPS: 14.162702 | Save Data                      |  |  |  |
| >> srs 9 OK (46 ms)                                                                                             |                             | 39.9 ℃ <b>[</b> C] V2.4.3.1    |  |  |  |

| Num | Offset X | Offset Y | Width | Height | Status |
|-----|----------|----------|-------|--------|--------|
| 0   | 0        | 0        | 7920  | 6004   | OFF    |
|     |          |          |       |        | OFF    |
|     |          | 0        | 7920  | 6004   | OFF    |
|     |          | 0        | 7920  | 6004   | OFF    |
| 4   | 0        | 0        | 7920  | 6004   | OFF    |
|     |          | 0        |       | 6004   | OFF    |
| 6   |          | 0        | 7920  | 6004   | OFF    |
| 7   | 0        | 0        | 7920  | 6004   | OFF    |
|     |          | 0        |       | 6004   | OFF    |
|     |          | 0        |       | 6004   | OFF    |
|     |          |          |       |        |        |
|     |          |          |       |        |        |

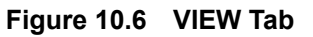

Binning / Mode: •

Sets the Binning mode. Offset X, Offset Y, Width, Height: Sets the camera's ROI.

- •
- Multi-ROI: •
- Test Image: •
- Camera Link Clock: •
- Camera Link Output: •
- **Pixel Format:**
- **Imaging Processing:** •
- Selects whether to apply the test image and a type of test images.
- Selects a Camera Link Pixel Clock speed.
  - Sets the Camera Link output mode.
- Selects a bit depth of data output.
  - Enables or disables the Defect Pixel Correction and/or Reverse X features.

Displays the Setting Multi-ROI window for setting the Multi-ROI.

**Dark Image Correction:** Generates and saves the DSNU correction values.

### 10.3.2 MODE/EXP Tab

The MODE/EXP tab allows you to configure the camera's trigger mode and exposure time.

|                       | IOIKS - VC-J       | 0MC-M30               |                 |        |         |                                               | x  |
|-----------------------|--------------------|-----------------------|-----------------|--------|---------|-----------------------------------------------|----|
| <u>F</u> ile <u>S</u> | tart-Up <u>T</u> o | ol <u>A</u> bou       | t               |        |         |                                               |    |
| VIEW                  | MODE/EXP           | ANALOG                | FFC             | FAN    | Digital | vo                                            |    |
| Trig                  | iger Mode          |                       |                 |        |         |                                               | _  |
| Off                   |                    |                       |                 |        |         |                                               |    |
| 0                     | On                 |                       |                 |        |         |                                               |    |
|                       | Exposu             | re<br>:d<br>ger Width | Source<br>Exter | nal 🔻  | Act     | <b>ivation</b><br>Falling Edge<br>Rising Edge |    |
| Exp                   | osure Time         |                       | s 220m          | s 4.8s |         | 10000                                         | us |
|                       |                    |                       |                 |        |         |                                               |    |

Figure 10.7 MODE/EXP Tab

- Trigger Mode: Sets the Trigger Mode. When you set the Trigger Mode to On, all associated options will be activated.
- **Exposure**: Selects an exposure mode.
- **Source**: Specifies a source signal for exposure triggering.
- Activation: Sets the activation mode for the trigger.
- **Exposure Time**: Sets an exposure time when the Trigger Mode is set to Off or when the Exposure is set to Timed.

### 10.3.3 ANALOG Tab

The ANALOG tab allows you to adjust the camera's gain and black level values.

| Vieworks - VC-50MC-M30 |                   |         |           |         |  |  |  |  |
|------------------------|-------------------|---------|-----------|---------|--|--|--|--|
| <u>File</u> Start-Up   | Tool About        |         |           |         |  |  |  |  |
| VIEW MODE/EX           | P ANALOG FF       | C FAN D | igital VO |         |  |  |  |  |
| Video Gain/Of          | Video Gain/Offset |         |           |         |  |  |  |  |
| Gain:                  | Ģ.,.,             |         | :         | 1.00    |  |  |  |  |
|                        | X1 X10            | X20     | X30       |         |  |  |  |  |
| Black level:           | Q                 | 1 I     |           | 0       |  |  |  |  |
|                        | 0                 |         | +255      |         |  |  |  |  |
|                        |                   |         |           |         |  |  |  |  |
| >> srs 9 OK (4         | 6 ms)             | 39.     | 9℃ 🚺 V2   | 2.4.3.1 |  |  |  |  |

Figure 10.8 ANALOG Tab

- Gain: Sets a gain value.
- Black Level: Sets a black level value.

### 10.3.4 FFC Tab

The FFC Tab allows you to set the Flat Field Correction feature.

| Vieworks - VC-50MC-M30                   |
|------------------------------------------|
| <u>Eile Start-Up Tool About</u>          |
| VIEW MODE/EXP ANALOG FFC FAN Digital VO  |
| FFC Data / Selector Flash Memory         |
| Generate Load from Flash                 |
| Selector: Selector0                      |
| FFC Data Download / Upload               |
| Download to camera Upload to PC          |
|                                          |
|                                          |
| >> srs 9 OK (46 ms) 39.9 °C [C] V2.4.3.1 |

Figure 10.9 FFC Tab

- FFC Data Generate: Generates the Flat Field data.
- FFC Data Selector: Selects a location to save Flat Field data to or load Flat Field data from.
   Flash Memory: Saves the generated Flat Field data in the Flash memory for future use (Save to Flash) or loads the Flat Field data stored in the Flash memory (Load from Flash).
- FFC Data Download / Upload: Downloads the Flat Field data stored in user's computer to the camera (Download to camera) or uploads the Flat Field data stored in the camera to user's computer (Upload to PC).

### 10.3.5 FAN Tab

The FAN tab allows you to set the fan operation mode and operation temperature.

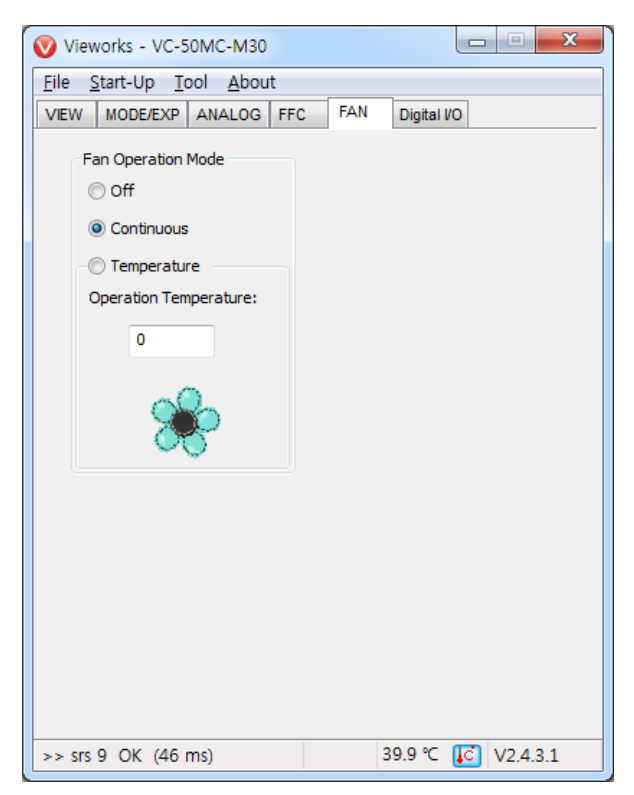

Figure 10.10 FAN Tab

• Fan Operation Mode:

Sets the fan operation mode.

• Operation Temperature:

Sets the temperature to operate the fan when the Fan Operation Mode is set to Temperature.

•

### 10.3.6 Digital I/O Tab

The Control I/O receptacle of the VC-50MC can be operated in various modes. The Digital I/O tab allows you to configure the mode of the Control I/O receptacle.

| Vieworks - VC-50MC-M30                                                       |  |  |  |  |  |  |
|------------------------------------------------------------------------------|--|--|--|--|--|--|
| <u>File Start-Up Tool About</u>                                              |  |  |  |  |  |  |
| VIEW MODE/EXP ANALOG FFC FAN Digital VO                                      |  |  |  |  |  |  |
| Lineout Source Line Inverter User Output<br>Exposure  TRUE                   |  |  |  |  |  |  |
| Timer Trigger Source                                                         |  |  |  |  |  |  |
| Timer Duration 1000 us<br>1us 25us 500us 10ms 220ms 4.8s 60s                 |  |  |  |  |  |  |
| Timer Delay                                                                  |  |  |  |  |  |  |
| Uus 25us 500us 10ms 220ms 4.8s 60s<br>Timer Trigger Activation<br>Level High |  |  |  |  |  |  |
| >> srs 9 OK (46 ms) 39.9 °C [C] V2.4.3.1                                     |  |  |  |  |  |  |

Figure 10.11 Digital I/O Tab

- Lineout Source: Specifies a source signal for the line output.
- Line Inverter: Sets whether to invert the line output signal.
- User Output: Sets the User Output value.
- Timer Trigger Source: Specifies a source signal for the Timer output.
  - **Timer Duration:** Sets the duration of the Timer output signal.
- **Timer Delay:** Sets the delay time to be applied before starting the Timer output.
- Timer Trigger Activation: Sets the activation mode for the Timer output.

#### AWB Tab (Color Camera Only) 10.3.7

The VC-50MC color camera provides the Auto White Balance feature. The AWB tab allows you to set the AWB ROI or adjust the white balance.

| Vieworks - VC-50MC-C30         |                                             |  |  |  |  |  |  |  |
|--------------------------------|---------------------------------------------|--|--|--|--|--|--|--|
| <u>File Start-Up Tool Ab</u>   | <u>File Start-Up Tool About</u>             |  |  |  |  |  |  |  |
| VIEW MODE/EXP ANALO            | VIEW MODE/EXP ANALOG FFC FAN Digital VO AWB |  |  |  |  |  |  |  |
| ROI Selection                  |                                             |  |  |  |  |  |  |  |
| [                              | Full                                        |  |  |  |  |  |  |  |
| OffsetX: 0                     | OffsetX: 0                                  |  |  |  |  |  |  |  |
| OffsetY: 0                     | Offsety: 0                                  |  |  |  |  |  |  |  |
| Width: 7920                    | 7920 (H) × 6004 (V)                         |  |  |  |  |  |  |  |
|                                |                                             |  |  |  |  |  |  |  |
| Height: 6004                   |                                             |  |  |  |  |  |  |  |
|                                |                                             |  |  |  |  |  |  |  |
| Bayer Gain                     |                                             |  |  |  |  |  |  |  |
| Red Gain                       | Green Gain Blue Gain                        |  |  |  |  |  |  |  |
| 1.00000                        | 1.00000                                     |  |  |  |  |  |  |  |
|                                |                                             |  |  |  |  |  |  |  |
| Color Reset Auto White Balance |                                             |  |  |  |  |  |  |  |
|                                |                                             |  |  |  |  |  |  |  |
|                                |                                             |  |  |  |  |  |  |  |
| >> swh 6004 OK (46 ms          | ) 49.1 ℃ 🚺 V2.4.3.1                         |  |  |  |  |  |  |  |

Figure 10.12 AWB Tab (Color Camera Only)

- Offset X, Offset Y, Width, Height: Sets a ROI for the Auto White Balance. ٠
- **Bayer Gain:** Adjusts gain values for the Red, Green and Blue pixels. ٠
- **Color Reset:** •
  - Resets gain values for the Red, Green and Blue pixels. Auto White Balance: Automatically adjusts the white balance once.

# **11 Troubleshooting**

When you have a problem with a Vieworks camera, please check the followings:

- If no image is displayed on your computer,
  - Ensure that all cable connections are secure.
  - Ensure that the power supply is properly connected.
  - Ensure that trigger signals are applied correctly when you operate the camera with trigger signals.
- If images are not clear,
  - Ensure the camera lens or glass is clean.
  - Check the lens aperture is adjusted properly.
- If images are dark,
  - Ensure the camera lens is not blocked.
  - Check the exposure time is set properly.
  - Check the aperture is opened properly.
  - Check the Gain value is not set to small.
- If you identify abnormal operation or overheating sign,
  - Ensure the power supply is properly connected.
  - Stop using the camera when you notice smoke or abnormal overheating.
- If you have a problem using the Trigger Mode,
  - Ensure that parameter settings on your Frame Grabber are configured correctly when you operate the camera with CC1 trigger signals.
  - Ensure that cable connections are secure when you operate the camera with external trigger signals.
- If there is a communication failure between the camera and user's computer,
  - Ensure that the Camera Link cable connections are secure.
  - Ensure that you have configured a frame grabber in your computer and the camera is connected to the frame grabber correctly.

# Appendix A Defect Pixel Map Download

- Create a Defect Pixel Map in Microsoft Excel format as shown in the left picture below and save as a CSV file (\*.csv). The picture in the right shows the created Excel file opened with Notepad. The following rules need to be applied when creating the file.
  - Lines beginning with ':' or '—' are treated as notes.
  - You must enter the horizontal value first and then the vertical value for coordinate of each defect pixel.
  - Coordinate values for each pixel can be placed in any order.

| defe        | ect da   | ta - Note       | pad  |              |
|-------------|----------|-----------------|------|--------------|
| <u>File</u> | dit      | F <u>o</u> rmat | View | <u>H</u> elp |
| : com       | ment     | line            |      |              |
|             | mern     | Line            | н,ү  |              |
| 2011, 178.7 | 3        |                 |      |              |
| 52,8        |          |                 |      |              |
| 268,1       | 0        |                 |      |              |
| 1112, 1713. | 10<br>12 |                 |      |              |
| 608,1       | 6        |                 |      |              |
|             |          |                 |      |              |
|             |          |                 |      |              |
|             |          |                 |      |              |
|             |          |                 |      |              |
|             |          |                 |      |              |
|             |          |                 |      |              |
|             |          |                 |      |              |
|             |          |                 |      |              |
|             |          |                 |      |              |
|             |          |                 |      |              |
|             |          |                 |      |              |
|             |          |                 |      |              |

| 9  |         | ) ~ (? • 🖬                   |                                    | ~              |
|----|---------|------------------------------|------------------------------------|----------------|
| 0  | Hom     | e Insert                     | Page Lay                           | yout Fo        |
| Pa | aste    | Calibri<br>B I U<br>T I Font | • 11 •<br>• A A<br><u>A</u> •<br>5 |                |
|    | D12     |                              | (*                                 | f <sub>x</sub> |
| 1  | А       | В                            | С                                  | D              |
| 1  | : comme | nt line                      |                                    |                |
| 2  | comen   | t line                       |                                    |                |
| 3  | H       | I Y                          |                                    |                |
| 4  | 2011    | 1 3                          |                                    |                |
| 5  | 178     | 3 7                          |                                    |                |
| 6  | 52      | 2 8                          |                                    |                |
| 7  | 699     | 9 8                          |                                    |                |
| 8  | 268     | 3 10                         |                                    |                |
| 9  | 1112    | 2 10                         |                                    |                |
| 10 | 1713    | 3 12                         |                                    |                |
| 11 | 608     | 3 16                         |                                    |                |
| 12 |         |                              |                                    |                |
| 13 |         |                              |                                    |                |

### VIEWORKS

2. Select File > Defect Pixel > Download to Camera in the Configurator.

| 🔍 v                                               | 'ieworks - V                                                                                                    | C-50M                 | C-M30 |                             |                    |      |               |                                |                         | x |
|---------------------------------------------------|----------------------------------------------------------------------------------------------------|-----------------------|-------|-----------------------------|--------------------|------|---------------|--------------------------------|-------------------------|---|
| File                                              | Start-Up                                                                                                    | Tool                  | About | _                           |                    |      |               |                                |                         |   |
|                                                   | Load Setti                                                                                                    | ng                    | +     | FC                          | FAN                | Di   | igital I/C    | )                              |                         |   |
|                                                   | Save Setti                                                                                                    | ng                    | +     |                             |                    |      |               |                                |                         | _ |
|                                                   | Defect Pix                                                                                                    | el                    | •     |                             | Down               | load | to Ca         | mera                           |                         | 1 |
|                                                   | System Up                                                                                                    | ograde                | +     |                             | Uploa              | d to | PC            |                                |                         |   |
|                                                   | Exit                                                                                                    |                       |       |                             |                    |      |               |                                |                         |   |
| I<br>Te<br>No<br>Ca<br>E<br>B<br>D<br>D<br>D<br>D | Multi ROI<br>ist Image<br>one<br>ameraLink Clc<br>ISMHz<br>ameraLink Ou<br>ISMHz<br>x4_1Y<br>x4_1Y<br>xel Format<br>12bit | Height<br>6004<br>ock | Image | Proce<br>fect Co<br>verse ) | ssing<br>yrr.<br>( | ][   | Dark Ir<br>Ge | nage Co<br>nerate I<br>Save Da | orrection<br>Data<br>ta |   |
|                                                   |                                                                                                    |                       |       |                             |                    |      |               | -                              |                         |   |
| >> 5                                              | ci1 OK (3                                                                                                    | 33 ms)                |       |                             |                    | 36.0 | )°C [         | C V2                           | 2.4.3.1                 |   |

3. Search and select the created file, and then click **Open**.

| Open                                                             |                                  | ? 🗙          |
|------------------------------------------------------------------|----------------------------------|--------------|
| Look jn:                                                         | 🔁 Upgrade 💽 🔶 🖽 📰 -              |              |
| My Recent<br>Documents<br>Desktop<br>My Documents<br>My Computer | efect, csv                       |              |
| My Network<br>Places                                             | File <u>n</u> ame: defect, csv   | <u>O</u> pen |
|                                                                  | Files of type: CSV files (★,csv) | Cancel       |

### VIEWORKS

4. The Configurator starts downloading Defect Pixel Map to the camera and downloading status is displayed at the bottom of the window.

| 🧿 Vieworks - VC-50                                                          | MC-M30                                  |                       |
|-----------------------------------------------------------------------------|-----------------------------------------|-----------------------|
| File Start-Up Too                                                           | About                                   |                       |
| VIEW MODE/EXP A                                                             | ANALOG FFC FAN                          | Digital VO            |
| Binning<br>X1  Mode Offs Multi ROI Test Image None Heig G0 CameraLink Clock | Offset X: 0<br>et Y:<br>0<br>pht:<br>04 | Width: 7920           |
| 85MHz 🔻                                                                     |                                         |                       |
|                                                                             |                                         |                       |
| CameraLink Output                                                           | Image Processing                        | Dark Image Correction |
| 1X4_1Y •                                                                    | Defect Corr.                            | Generate Data         |
| Pixel Format                                                                | Reverse X                               | Save Data             |
| 12bit 👻                                                                     |                                         | Save Data             |
|                                                                             | FPS: 0.008680                           |                       |
|                                                                             |                                         |                       |
| s3im                                                                        | 70 %                                    | Cancel V2.4.3.1       |

- 5. Once the download is complete, the saving process will begin. During the saving process, make sure not to disconnect the power cord.
- 6. Once all the processes are complete, the **Download completed** message will appear at the bottom of the window.

# Appendix B Field Upgrade

## B.1 MCU

1. Select File > System Upgrade > MCU Upgrade in the Configurator.

| 🧿 Vieworks - VC-50N                                                                                            | IC-M30                                                                      | - • •                                               |
|----------------------------------------------------------------------------------------------------|-----------------------------------------------------------------------------|-----------------------------------------------------|
| File Start-Up Tool                                                                                             | About                                                                       |                                                     |
| Load Setting                                                                                                   | C FAN                                                                       | Digital VO                                          |
| Save Setting                                                                                                   | •                                                                           |                                                     |
| Defect Pixel                                                                                                   | >                                                                           |                                                     |
| System Upgrade                                                                                                 | MCU                                                                         | Upgrade 20                                          |
| Exit                                                                                                    | FPGA                                                                        | Upgrade                                             |
| Test Image<br>None Heigh<br>600<br>CameraLink Clock<br>85MHz CameraLink Output<br>1X4_1Y Pixel Format<br>12bit | t:<br>4<br>Image Processing<br>Ø Defect Corr.<br>Reverse X<br>FPS: 0.008680 | Dark Image Correction<br>Generate Data<br>Save Data |
| >> srs 9 OK (20 ms)                                                                                            |                                                                             | 47.6 ℃ 🚺 V2.4.3.1                                   |

2. Search and select the provided MCU upgrade file (\*.srec), and then click **Open**.

| Open                                                             |                                                        | ? 🗙                    |
|------------------------------------------------------------------|--------------------------------------------------------|------------------------|
| Look jn:                                                         | 🔁 Upgrade 💽 🔶 🖽 📰 -                                    |                        |
| My Recent<br>Documents<br>Desktop<br>My Documents<br>My Computer | mcu.srec                                               |                        |
| My Network<br>Places                                             | File <u>name:</u> File <u>name:</u> File <u>stec</u> ) | <u>O</u> pen<br>Cancel |

### VIEWOLKS

3. The Configurator starts downloading MCU upgrade file to the camera and downloading status is displayed at the bottom of the window. This process may require several minutes to complete. If you want to cancel the upgrade process, click **Cancel**.

| 🦁 View                                                | vorks - VC-5                                           | 0MC-M3                               | D                             |                           |                            |                                    |
|-------------------------------------------------------|--------------------------------------------------------|--------------------------------------|-------------------------------|---------------------------|----------------------------|------------------------------------|
| File S                                                | tart-Up To                                             | ol Abou                              | ıt                            |                           |                            |                                    |
| VIEW                                                  | MODE/EXP                                               | ANALOG                               | FFC                           | FAN                       | Digital VO                 |                                    |
| Binnin<br>X1<br>Mode<br>Mult<br>Test I<br>None<br>85M | ig<br>v<br>i ROI<br>image<br>v<br>Hit<br>v<br>Hit<br>v | Of<br>fset Y:<br>0<br>sight:<br>5004 | ffset X:                      | 0                         | Width:                     | 7920                               |
| Came<br>1X4_<br>Pixel F<br>12bi                       | raLink Outpu<br>_1Y -<br>Format<br>it -                | t Imag<br>D<br>R<br>FPS:             | efect Co<br>everse )<br>0.008 | ssing<br>orr.<br>(<br>680 | -Dark Imag<br>Gener<br>Sav | e Correction<br>ate Data<br>e Data |
|                                                       | 339                                                    | ns)                                  |                               | 70 %                      | Cancel                     | ) V2.4.3.1                         |

- 4. Once the download is complete, the saving process will begin. If a power failure occurs during the saving process, the camera cannot be restored. Make sure that the power connection is secure.
- Once all the processes are complete, turn the camera power off and turn it back on again. Select Tool > Terminal and enter the 'gmv' command to confirm the version. You can also select About > Camera Info to confirm the MCU version.

| About                                                                                |
|--------------------------------------------------------------------------------------|
|                                                                                      |
| Camera Information                                                                   |
| Camera Name : VC-50MC-M30                                                            |
| Serial Number: 123456                                                                |
| FPGA Version: 0.0.4                                                                  |
| MCU Version: 2.0.5                                                                   |
| Copyright (c) Vieworks. 2011 All rights reserved.<br>Configurator Version : V2.4.3.1 |

## B.2 FPGA

1. Select File > System Upgrade > FPGA Upgrade in the Configurator.

| 🤨 Vieworks - VC-50MC-N                                                                                                    | /30                             |          |  |  |  |  |  |
|----------------------------------------------------------------------------------------------------|---------------------------------|----------|--|--|--|--|--|
| File Start-Up Tool Ab                                                                                                    | out                             |          |  |  |  |  |  |
| Load Setting                                                                                                    | C FAN Digital                   | VO       |  |  |  |  |  |
| Save Setting                                                                                                    | •                               |          |  |  |  |  |  |
| Defect Pixel                                                                                                    | •                               |          |  |  |  |  |  |
| System Upgrade                                                                                                    | <ul> <li>MCU Upgrade</li> </ul> | 20       |  |  |  |  |  |
| Exit                                                                                                    | FPGA Upgrade                    |          |  |  |  |  |  |
| Multi ROI         Test Image         None       Height:         6004         CameraLink Clock         85MHiz         CameraLink Output         IX4_IY         Pixel Format         I2bit         FPS:         0.003680 |                                 |          |  |  |  |  |  |
| >> srs 9 OK (20 ms)                                                                                                    | 47.6 ℃                          | V2.4.3.1 |  |  |  |  |  |

2. Search and select the provided FPGA upgrade file (\*.bin), and then click **Open**.

| Open                              |                                              |                                 |   |           | ? 🗙            |
|-----------------------------------|----------------------------------------------|---------------------------------|---|-----------|----------------|
| Look jn:                          | 🗀 Upgrade                                    |                                 | • | + 🗈 💣 🎟 - |                |
| My Recent<br>Documents<br>Desktop | 🎾 (pga.bin                                   |                                 |   |           |                |
| My Documents                      |                                              |                                 |   |           |                |
| My Computer                       |                                              |                                 |   |           |                |
|                                   |                                              |                                 |   |           |                |
| My Network<br>Places              | File <u>n</u> ame:<br>Files of <u>t</u> ype: | tpga,bin<br> Binary File(*,bin) |   |           | upen<br>Cancel |

3. The subsequent processes are identical to those of MCU upgrade.

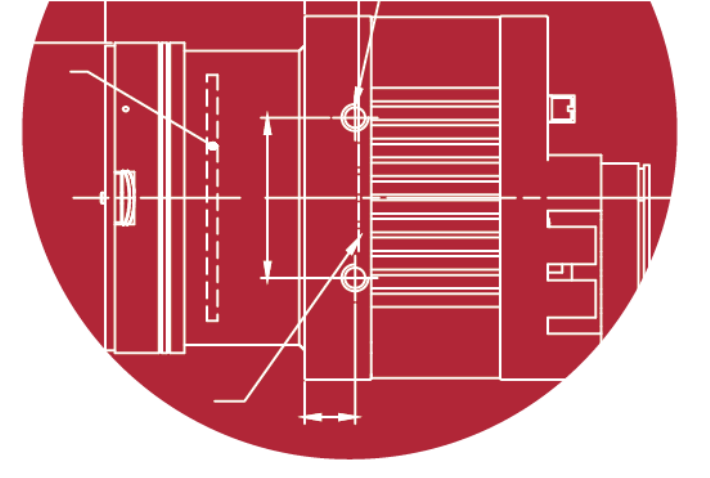

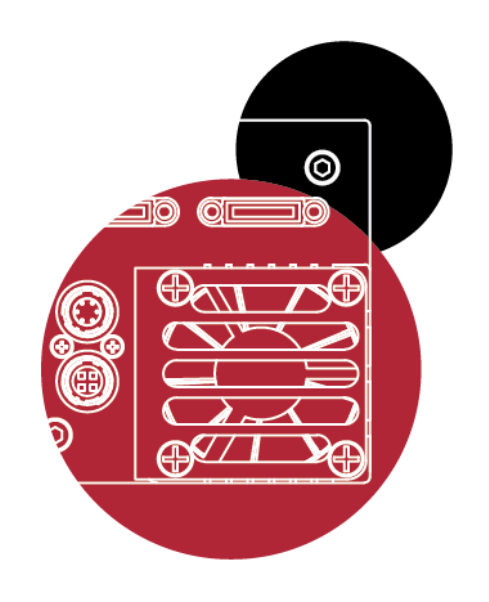

## Vieworks Co., Ltd.

Ø

41–3, Burim–ro, 170beon–gil, Dongan–gu, Anyang–si, Gyeonggi–do 14055 Republic of Korea Tel: +82–70–7011–6161 Fax: +82–31–386–8631 <u>http://www.vieworks.com</u> <u>vieworks@vieworks.com</u>